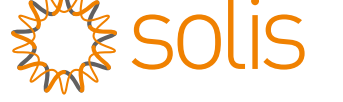

## Solis S6 egyfázisú inverter

S6-GR1P(0.7-3.6)K Üzembe helyezési és üzemeltetési kézikönyv

1.0 verzió

Ginlong Technologies Co., Ltd.

No. 57 Jintong Road, Binhai Industrial Park, Xiangshan, Ningbo,,

Zhejiang, 315712, P.R.China.

Tel: +86 (0)574 6578 1806

Fax: +86 (0)574 6578 1606

Email:info@ginlong.com

Web:www.ginlong.com

Kérjük, hogy a jelen használati útmutatóban található eltérések esetén a tényleges termékek használatához tartsa magát.

Ha bármilyen probléma merülne fel az inverterrel kapcsolatban, derítse ki az inverter sorozatszámát,

és lépjen kapcsolatba velünk, megpróbálunk minél hamarabb válaszolni a kérdésére.

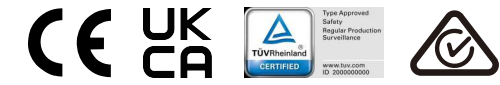

Ginlong Technologies Co., Ltd..

## Tartalomjegyzék

| 1. | Bevezetés                                    | 2  |
|----|----------------------------------------------|----|
|    | 1.1 Termékleírás                             | 2  |
|    | 1.2 Csomagolás                               | 3  |
|    | 1.3 Tárolás                                  | 4  |
| 2. | Biztonsági utasítások                        | 5  |
|    | 2.1 Biztonsági szimbólumok                   | 5  |
|    | 2.2 Általános biztonsági utasítások          | 5  |
|    | 2.3 Megjegyzés a használathoz                | 7  |
|    | 2.4 Értesítés az ártalmatlanításról          | 7  |
| 3. | Áttekintés                                   | 8  |
|    | 3.1 Előlapi kijelző                          | 8  |
|    | 3.2 LED-es állapotjelző lámpák               | 8  |
|    | 3.3 Billentyűzet                             | 8  |
|    | 3.4 LCD                                      | 8  |
| 4. | Üzembe helyezés                              | 9  |
|    | 4.1 Az inverter helyének kiválasztása        | 9  |
|    | 4.2 Az inverter felszerelése                 | 11 |
|    | 4.3 Elektromos csatlakozások                 | 13 |
| 5. | Indítás és leállítás                         | 25 |
|    | 5.1 Az inverter elindítása                   | 25 |
|    | 5.2 Az inverter leállítása                   | 25 |
| 6. | Működés                                      | 26 |
|    | 6.1 Főmenü                                   | 26 |
|    | 6.2 Információk                              | 26 |
|    | 6.3 Beállítások                              | 28 |
|    | 6.4 Részletes információk                    | 29 |
|    | 6.5 Részletes beállítások                    | 32 |
|    | 6.6 AFCI funkció                             | 42 |
| 7. | Karbantartás                                 | 44 |
| 8. | Hibaelhárítás                                | 44 |
| 9. | Műszaki adatok                               | 48 |
| 10 | ). Függelék                                  | 53 |
|    | 10.1 Hálózati szabvány kiválasztási útmutató | 53 |
|    |                                              |    |

## 1. Bevezetés

### 1.1 Termékleírás

A Solis S6 egyfázisú inverterek integrálják a DRM és a visszaáramló teljesítményszabályozási funkciót, amely alkalmas lehet az intelligens nyilvános hálózati követelmények teljesítésére.

Ez a kézikönyv az alábbiakban felsorolt S6 egyfázisú inverter modellre vonatkozik: S6-GR1P0.7K-M, S6-GR1P1K-M, S6-GR1P1.5K-M, S6-GR1P2K-M, S6-GR1P2.5K-M, S6-GR1P3K-M, S6-GR1P3.6K-M

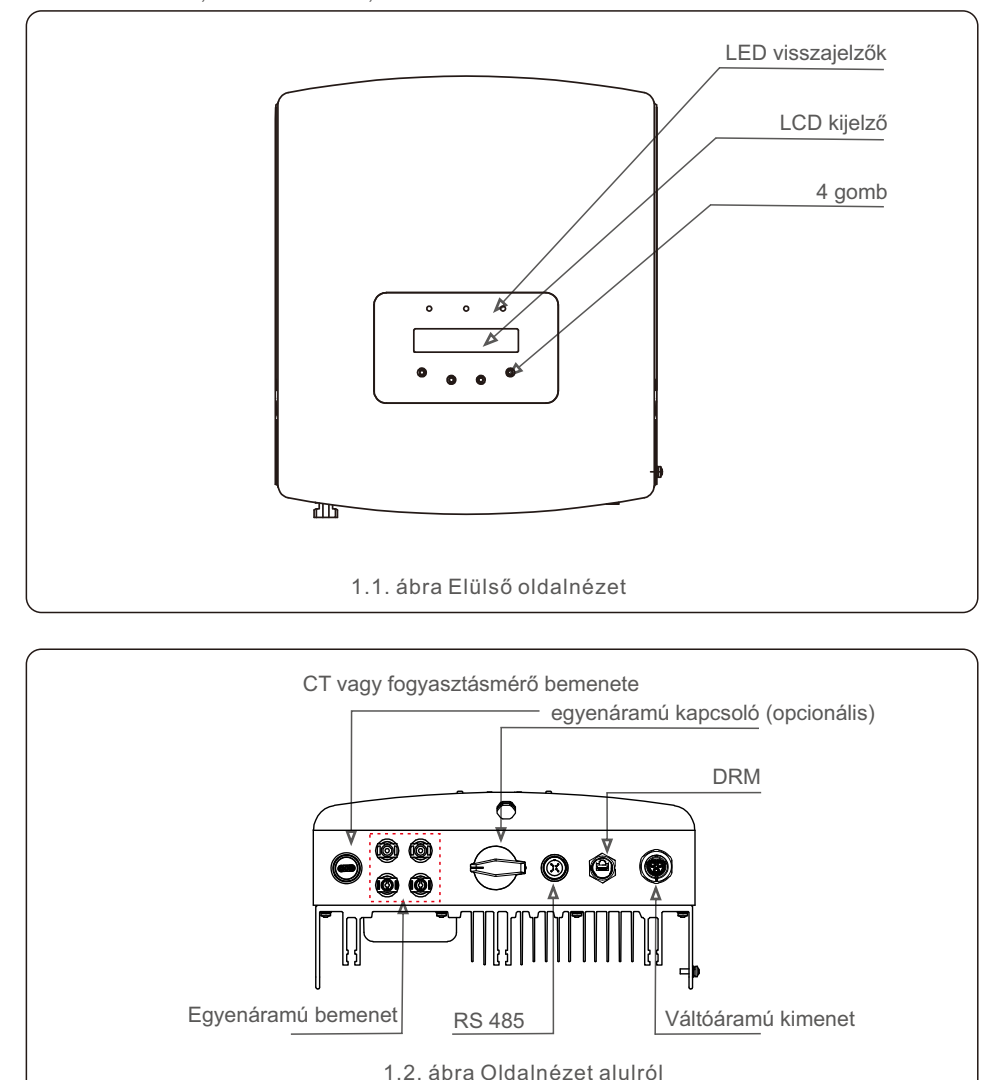

## 1.2 Csomagolás

Amikor megkapja az invertert, győződjön meg arról, hogy az alább felsorolt alkatrészek mindegyike benne van:

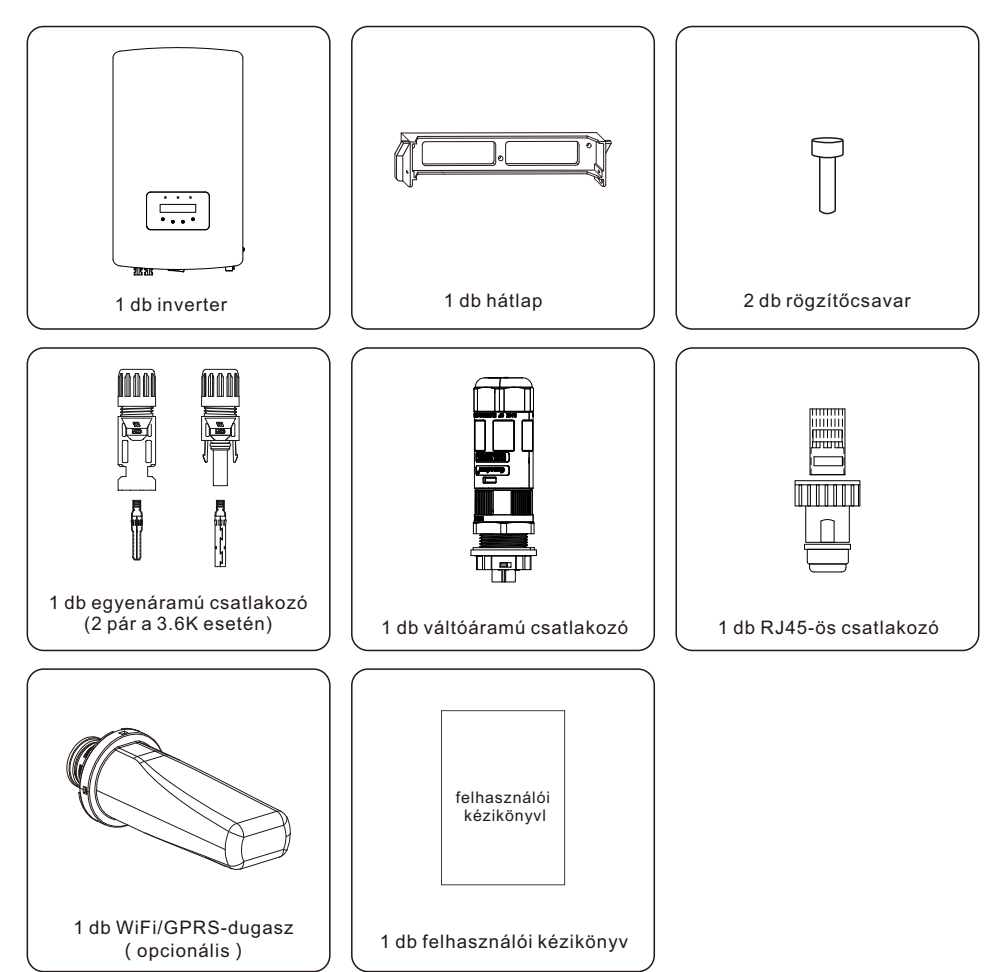

Ha bármi hiányzik, kérjük, forduljon a helyi Solis forgalmazóhoz..

## 1. Bevezetés

## 2. Biztonsági utasítások

### 1.3 Tárolás

Abban az esetben, ha az invertert nem azonnal helyezik üzembe, a tárolási utasítások és a környezeti feltételek az alábbiakban találhatók:

- Használja az eredeti dobozt az inverter újracsomagolásához, zárja le ragasztószalaggal a dobozban lévő nedvszívószerrel.
- Az invertert tiszta, száraz, portól és szennyeződésektől mentes helyen tárolja. A tárolási hőmérsékletnek -40 °C és 70 °C között, a páratartalomnak pedig 0 és 95% között kell lennie (nem lecsapódó).
- Egy raklapra ne helyezzen négy (4) inverternél többet.
- A dobozokat tartsa távol a korrozív anyagoktól, hogy elkerülje az inverter burkolatának károsodását.
- Rendszeresen ellenőrizze a csomagolást. Ha a csomagolás sérült (nedves, kártevők által okozott károk stb.), azonnal csomagolja újra az invertert.
- Az invertereket sík, kemény felületen tárolja -- ne ferdén vagy fejjel lefelé.
- 100 napos tárolás után az invertert és a kartont a beszerelés előtt meg kell vizsgálni a fizikai sérülések szempontjából. Ha az invertert 1 évnél hosszabb ideig tárolják, akkor használatba vétel előtt a szakképzett szerviz- vagy villamossági szakembereknek teljes körűen át kell vizsgálniuk és le kell tesztelniük.
- Hosszú használaton kívüli időszak utáni újraindításkor a berendezést ellenőrizni kell, és bizonyos esetekben a berendezés belsejében lerakódott oxidáció és por eltávolítására van szükség.

A nem megfelelő használat áramütés vagy égési sérülések veszélyét okozhatja. Ez a kézikönyv fontos utasításokat tartalmaz, amelyeket az üzembe helyezés és karbantartás során be kell tartani. Kérjük, használat előtt figyelmesen olvassa el ezeket a használati utasításokat, és őrizze meg azokat a későbbi használatra.

### 2.1 Biztonsági szimbólumok

A jelen kézikönyvben használt biztonsági szimbólumok, amelyek a lehetséges biztonsági kockázatokat és a fontos biztonsági információkat emelik ki, az alábbiakban vannak felsorolva:

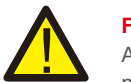

#### FIGYELEM:

A FIGYELEM szimbólum olyan fontos biztonsági utasításokat jelöl, amelyek nem megfelelő betartása súlyos sérülést vagy halált okozhat.

#### MEGJEGYZÉS:

A MEGJEGYZÉS szimbólum fontos biztonsági utasításokat jelöl, amelyek nem megfelelő betartása az inverter károsodását vagy megsemmisülését eredményezheti.

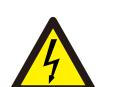

#### VIGYÁZAT

A VIGYÁZAT, ÁRAMÜTÉS VESZÉLYE szimbólum fontos biztonsági utasításokat jelöl, amelyek nem megfelelő betartása esetén áramütés következhet be.

#### VIGYÁZAT:

A VIGYÁZAT, FORRÓ FELÜLET szimbólum olyan biztonsági utasításokat jelez, amelyek nem megfelelő betartása esetén égési sérülésekhez vezethet.

### 2.2 Általános biztonsági utasítások

#### FIGYELEM:

Az RS485 és USB interfészekre csak a SELV (EN 69050) szabványnak megfelelő eszközök csatlakoztathatók.

#### FIGYELEM:

Kérjük, ne csatlakoztassa a photovoltaikus (PV) mező pozitív (+) vagy negatív (-) csatlakozóját a földre, mert ez súlyos károkat okozhat az inverterben.

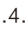

## 2. Biztonsági utasítások

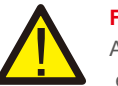

#### FIGYELEM:

Az elektromos üzembe helyezéseket a helyi és nemzeti elektromos biztonsági előírásoknak megfelelően kell elvégezni.

#### FIGYELEM:

 A közüzemi hálózatról és a photovoltaikus (PV) bemenetről való leválasztás
 után 5 percig ne érintsen meg semmilyen belső feszültség alatt álló alkatrészt.

#### VIGYÁZAT:

Áramütés veszélye. Ne távolítsa el a fedelet. A készülék belsejében nincsenek a felhasználó által szervizelhető alkatrészek. A szervizelést bízza szakképzett és akkreditált szerviztechnikusokra.

#### FIGYELEM:

A tűzveszély csökkentése érdekében az inverterhez csatlakoztatott áramkörökhöz túláramvédelmi eszközökre (OCPD) van szükség. A egyenáramú OCPD-t a helyi követelményeknek megfelelően kell üzembe helyezni. Minden fotovoltaikus forrás- és kimeneti áramköri vezetéknek az NEC 690. cikk II. részének megfelelő megszakítókkal kell rendelkeznie. Minden Solis S6 egyfázisú inverter beépített egyenáramú kapcsolóval rendelkezik.

#### VIGYÁZAT:

A PV-mező (napelemek) egyenfeszültséget szolgáltat, amikor napfény éri.

#### VIGYÁZAT:

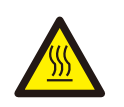

Az inverter felületi hőmérséklete meghaladhatja a 75 °C (167 °F) értéket. Az égési sérülések elkerülése érdekében NE érintse meg a felületet, amikor az inverter működik.

Az invertert olyan helyen kell üzembe helyezni, ahol gyermekek nem férhetnek hozzá.

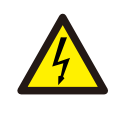

#### VIGYÁZAT:

Az inverter kondenzátoraiban tárolt energiája miatti áramütés veszélye. Az összes áramforrás lekapcsolása után 5 percig ne vegye le a fedelet (csak szerviztechnikusok számára). A garancia érvényét vesztheti, ha a fedelet jogosulatlanul eltávolítják.

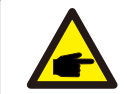

#### MEGJEGYZÉS:

Az inverterrel együtt használt PV-modulnak IEC 61730 A osztályú minősítéssel kell rendelkeznie.

### 2.3 Megjegyzés a használathoz

Az invertert a vonatkozó biztonsági és műszaki előírásoknak megfelelően gyártották. Az invertert KIZÁRÓLAG az alábbi előírásoknak megfelelő berendezésekben használhatja:

- Állandó üzembe helyezésre van szükség.
- Az elektromos berendezésnek meg kell felelnie az összes vonatkozó előírásnak és szabványnak..
- Az invertert a jelen kézikönyvben megadott utasításoknak megfelelően kell telepíteni.
- Az invertert a megfelelő műszaki előírásoknak megfelelően kell telepíteni.
- Az inverter indításához a hálózati tápellátás főkapcsolóját (AC) be kell kapcsolni, mielőtt a napelem egyenáramú leválasztóját bekapcsolják. Az inverter leállításához a hálózati tápellátás főkapcsolóját (AC) ki kell kapcsolni, mielőtt a napelem egyenáramú leválasztóját ki kell kapcsolni.

### 2.4 Értesítés az ártalmatlanításról

#### 2.4 Értesítés az ártalmatlanításról

Ezt a terméket nem szabad a háztartási hulladékkal együtt ártalmatlanítani. Ezeket szét kell választani és megfelelő gyűjtőhelyre kell szállítani, hogy lehetővé váljon az újrahasznosítás, és elkerülhető legyen a környezetre és az emberi egészségre gyakorolt lehetséges hatás. A hulladékgazdálkodás helyi szabályait tiszteletben kell tartani.

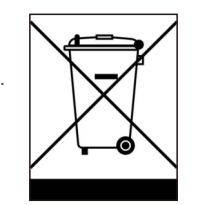

# 3. Áttekintés

### 3.1 Előlapi kijelző

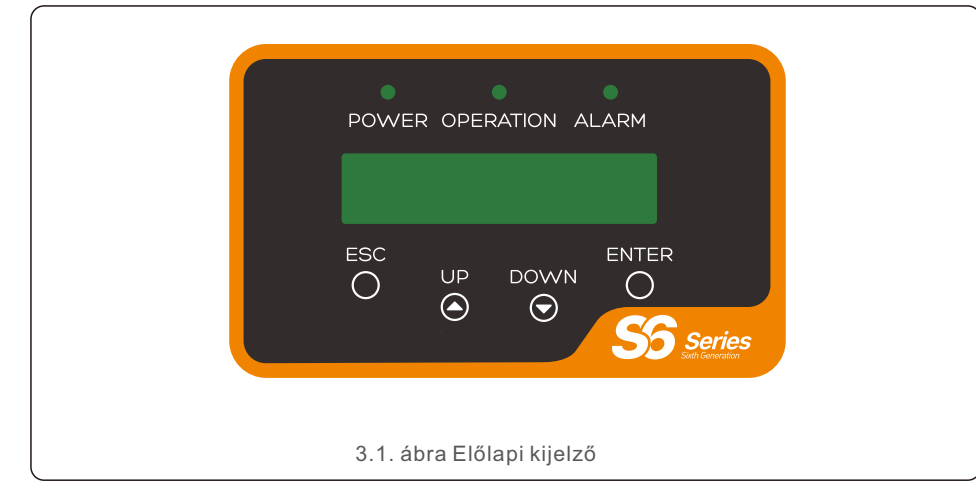

## 3.2 LED-es állapotjelző lámpák

|   |                                    | Lámpa     | Állapot | Leírás                                                           |  |
|---|------------------------------------|-----------|---------|------------------------------------------------------------------|--|
| - | <u> </u>                           | -         | BE      | Az inverter érzékeli az egyenáramú áramot.                       |  |
|   | (1)                                | POWER     | KI      | Nincs egyenáramú tápellátás vagy alacsony egyenáramú tápellátás. |  |
|   |                                    |           | BE      | Az inverter megfelelően működik.                                 |  |
|   | 2                                  | OPERATION | KI      | Az inverter tápellátása leállt.                                  |  |
|   |                                    |           | VILLOG  | Az inverter inicializálódik.                                     |  |
|   | 3                                  |           | BE      | Riasztás vagy hibaállapot észlelése.                             |  |
|   |                                    | ALARM     | KI      | Az inverter hiba vagy riasztás nélkül működik.                   |  |
| l | 3.1. táblázat: Állapotjelző lámpák |           |         |                                                                  |  |

### 3.3 Billentyűzet

Az inverter előlapján négy gomb található (balról jobbra): ESC, UP, DOWN és ENTER billentyűk. A billentyűzet a következőkre szolgál:

- A megjelenített opciók közötti görgetés (az UP és a DOWN billentyűkkel);
- Hozzáférés az állítható beállítások módosításához (ESC és ENTER billentyűk).

## 3.4 LCD

Az inverter előlapján található a kétsoros folyadékkristályos kijelző (LCD), amely a következő információkat mutatja:

- Az inverter működési állapota és adatai;
- Szolgáltatási üzenetek az üzemeltető számára;
- Riasztási üzenetek és hibajelzések

#### .8.

### 4.1 Az inverter helyének kiválasztása

Az inverter helyének kiválasztásához a következő kritériumokat kell figyelembe venni:

#### FIGYELEM: Tűzveszély

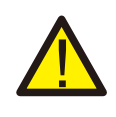

A gondos kivitelezés ellenére az elektromos készülékek tüzet okozhatnak.

- Ne helyezze üzembe az invertert olyan helyiségekben, ahol gyúlékony anyagok vagy gázok találhatók.
- Ne helyezze üzembe az invertert robbanásveszélyes környezetben.
- Ne helyezze üzembe kis méretű zárt helyiségekben, ahol a levegő nem tud szabadon keringeni. A túlmelegedés elkerülése érdekében mindig győződjön meg arról, hogy a levegő áramlása az inverter körül nem akadályozott.
- A közvetlen napfénynek való kitettség megnöveli az inverter működési hőmérsékletét, és kimeneti teljesítménykorlátozást okozhat. Javasolt az invertert olyan helyen üzembe helyezni, hogy elkerüljék a közvetlen napfényt vagy az esőt.
- A túlmelegedés elkerülése érdekében a környezeti levegő hőmérsékletét figyelembe kell venni az inverter üzembe helyezési helyének kiválasztásakor. Napellenző használata javasolt a közvetlen napfény minimalizálása érdekében, ha a készülék körüli környezeti levegő hőmérséklete meghaladja a 104°F/40°C-t.

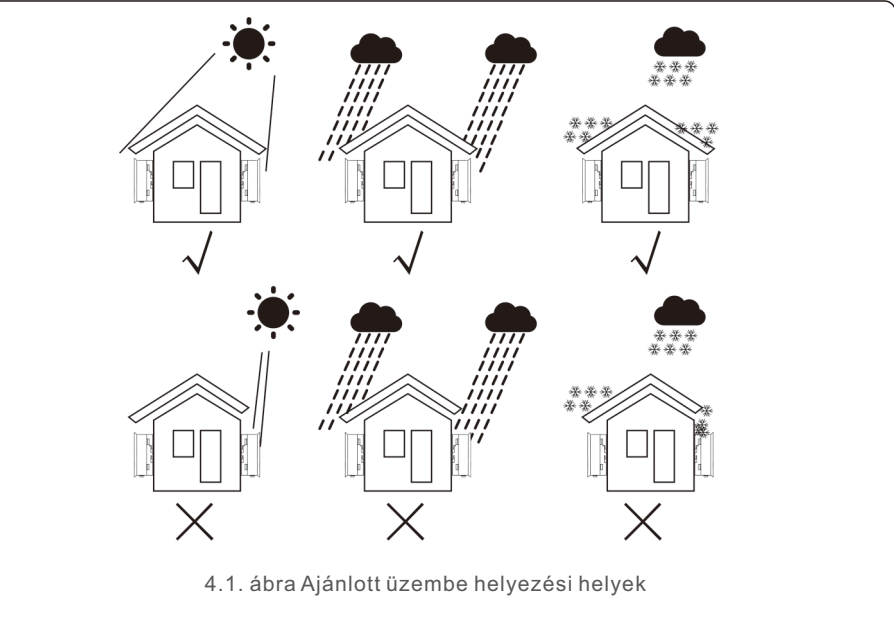

- Helyezze üzembe egy falon vagy erős szerkezeten, amely képes elbírni a súlyt.
- Függőlegesen legfeljebb +/- 5°-os dőlésszögben szerelje fel. Ha a felszerelt inverter a megadott maximális szögnél nagyobb szögben van megdöntve, a hőleadás akadályozódhat, és a vártnál kisebb kimeneti teljesítményt eredményezhet.
- Ha 1 vagy több invertert helyeznek üzembe egy helyen, akkor az egyes inverterek vagy más tárgyak között legalább 31 cm-es távolságot kell tartani. Az inverter aljának 51 cm távolságra kell lennie a talajhoz képest.

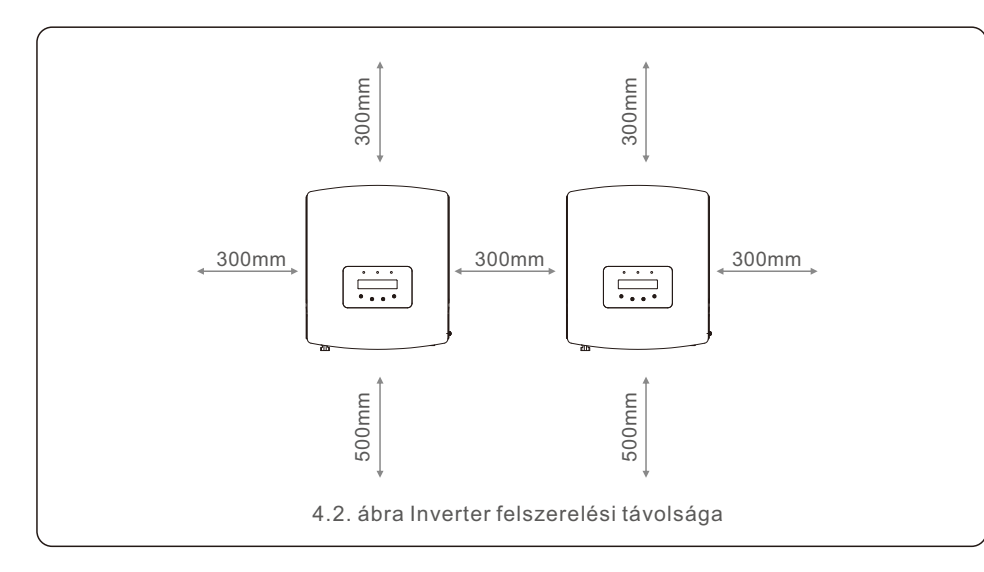

- Figyelembe kell venni az inverter előlapján található LED-es állapotjelző lámpák és az LCD kijelző láthatóságát.
- Megfelelő szellőzésről kell gondoskodni, ha az invertert zárt térben helyezik üzembe.

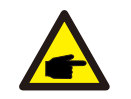

#### MEGJEGYZÉS:

Semmit sem szabad az inverteren tárolni vagy az inverternek támasztani.

#### 4.2 Az inverter felszerelése

A rögzítőkeret méretei:

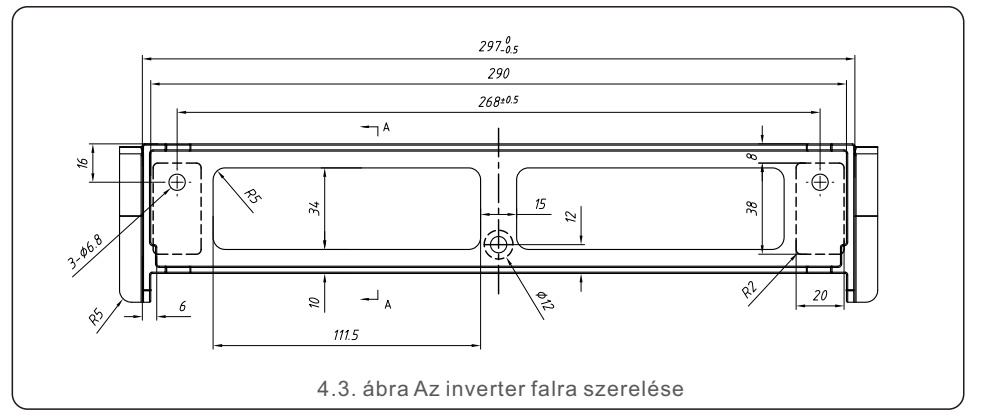

Az inverter felszerelésére vonatkozó utasításokat lásd a 4.4. és a 4.5. ábrán. Az invertert függőlegesen kell felszerelni. Az inverter felszerelésének lépései az alábbiakban vannak felsorolva.

1.A 4.2. ábra szerint válassza ki a tartókonzol szerelési magasságát, és jelölje be a szerelőfuratokat. Téglafalak esetében a furatok helyének megfelelőnek kell lenniük a terpesztőcsavaroknak.

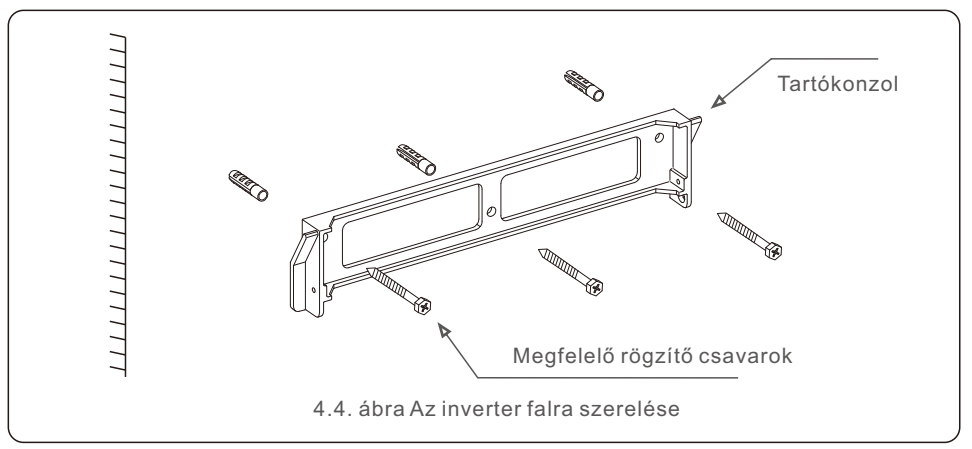

2. Győződjön meg róla, hogy a konzol vízszintesen áll. A rögzítőfuratokat (a 4.4. ábrán) pedig helyesen jelölték be. Fúrja a lyukakat a falba a jeleknél.

3. A megfelelő terpesztőcsavarokkal rögzítse a konzolt a falra.

FIGYELEM: Az invertert függőlegesen kell felszerelni.

4. Emelje fel az invertert (óvatosan, hogy elkerülje a test megterhelését), és igazítsa az inverter hátsó konzolját a rögzítőkeret domború részéhez. Akassza fel az invertert a rögzítőkeretre, és győződjön meg róla, hogy az inverter biztonságosan rögzül (lásd a 4.5. ábrát).

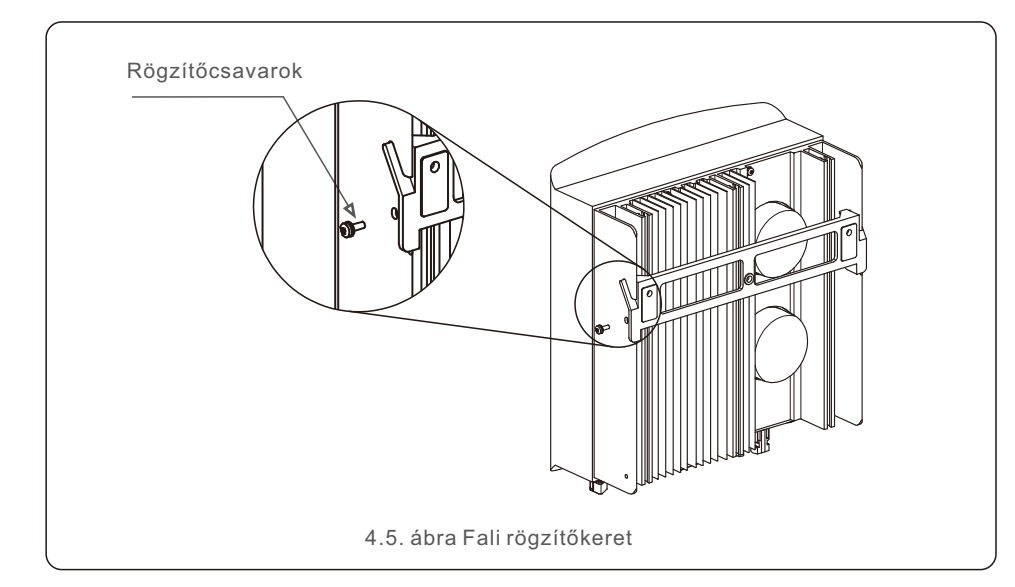

5. A tartozék M4x9-es csavarokkal rögzítse az invertert a rögzítőkerethez.

## 4.3 Elektromos csatlakozások

Az inverter gyorscsatlakozós csatlakozóval van ellátva, így a felső fedelet nem kell kinyitni az elektromos csatlakoztatás során. A jel jelentése az inverter alján található, amint az a 4.1. táblázatban látható. Minden elektromos csatlakozás megfelel a helyi vagy nemzeti szabványnak.

| +                                                                                                    | Pozitív egyenáramú bemeneti csatlakozó |                                                                                       |                                              |
|----------------------------------------------------------------------------------------------------|----------------------------------------|---------------------------------------------------------------------------------------|----------------------------------------------|
| -         Negatív egyenáramú bemeneti csatlakozó           DC 1         egyenáramú bemeneti csatlakozó           DC 2         egyenáramú bemeneti csatlakozó |                                        |                                                                                       |                                              |
|                                                                                                    |                                        | DC SWITCH                                                                             | A egyenáramú bemeneti csatlakozók kapcsolója |
|                                                                                                    |                                        | COMRj45 és csatlakozóblokk az RS485 kommunikációsGRIDA nyilvános hálózat csatlakozója |                                              |
| 4.1. táblázat Elektromos csatlakozási szimbólumok                                                                                                    |                                        |                                                                                       |                                              |

## 4.3.1 Az inverter photovoltaikus (PV) oldalának csatlakoztatása

Az inverter elektromos csatlakoztatásának az alábbiakban felsorolt lépéseket kell követnie: 1. Kapcsolja ki a hálózati tápegység főkapcsolóját (AC).

2. Kapcsolja ki a DC izolátort.

3. Szerelje össze a PV bemeneti csatlakozót az inverterrel.

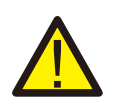

Az inverter csatlakoztatása előtt győződjön meg arról, hogy a PV-mező nyílt áramköri feszültsége az inverter határértékén belül van.

#### Legfeljebb 600Vdc a

S6-GR1P0.7K-M, S6-GR1P1K-M, S6-GR1P1.5K-M, S6-GR1P2K-M, S6-GR1P2.5K-M, S6-GR1P3.6K-M

#### FIGYELEM:

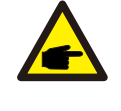

A csatlakoztatás előtt győződjön meg arról, hogy a photovoltaikus (PV) mező kimeneti feszültségének polaritása megegyezik a "DC+" és "DC-" szimbólumokkal.

#### VIGYÁZAT:

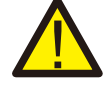

Kérjük, ne csatlakoztassa a photovoltaikus (PV) mező pozitív vagy negatív pólusát a földhöz, mert ez súlyos károkat okozhat az inverterben.

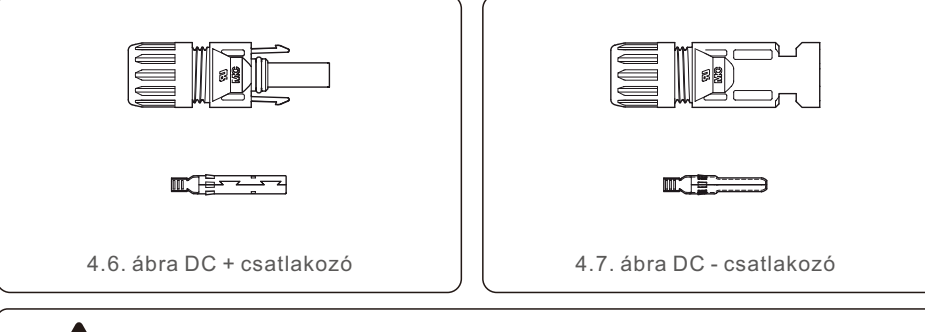

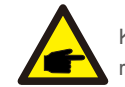

Kérjük, használjon jóváhagyott egyenáramú kábelt a photovoltaikus (PV) rendszerhez.

| Kábel tínusa                                    | Keresztmetszet (mm²)  |                |  |  |
|-------------------------------------------------|-----------------------|----------------|--|--|
| Rabertipusa                                     | Tartomány             | Ajánlott érték |  |  |
| Általános<br>ipari photovoltaikus<br>(PV) kábel | 4.0~6.0<br>(12~10AWG) | 4.0 (12AWG)    |  |  |
| modell: P V1-F                                  | 12–10 AWG)            |                |  |  |

Az egyenáramú csatlakozók összeszerelésének lépései a következők::

1. Csupaszítsa le az egyenáramú vezetéket körülbelül 7 mm-re, szerelje le a csatlakozó sapkaanyát. (lásd a 4.8. ábrát)

2.Helyezze a vezetéket a csatlakozó sapkaanyába és az érintkezőcsapba. (lásd a 4.9. ábrát)

 Egy megfelelő krimpelővel krimpelje az érintkezőcsapot a vezetékhez. (lásd a 4.10. ábrát)

4 Helyezze be az érintkezőtűt a csatlakozó felső részébe, és csavarja fel a kalapanyát a csatlakozó felső részéhez. (lásd a 4.11. ábrát).

5. Ezután csatlakoztassa az egyenáramú csatlakozókat az inverterhez. A kis kattintással ellenőrizheti a csatlakozást. (lásd a 4.12. ábrát)

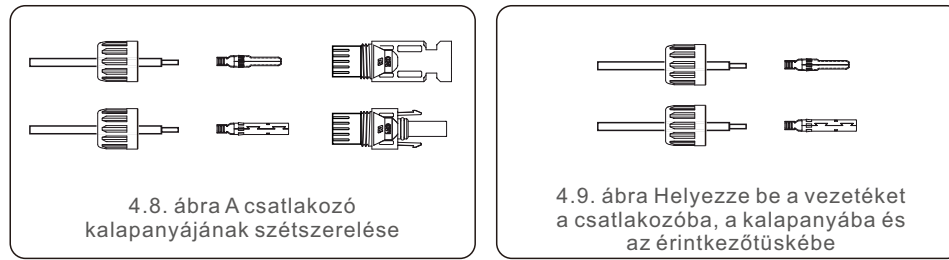

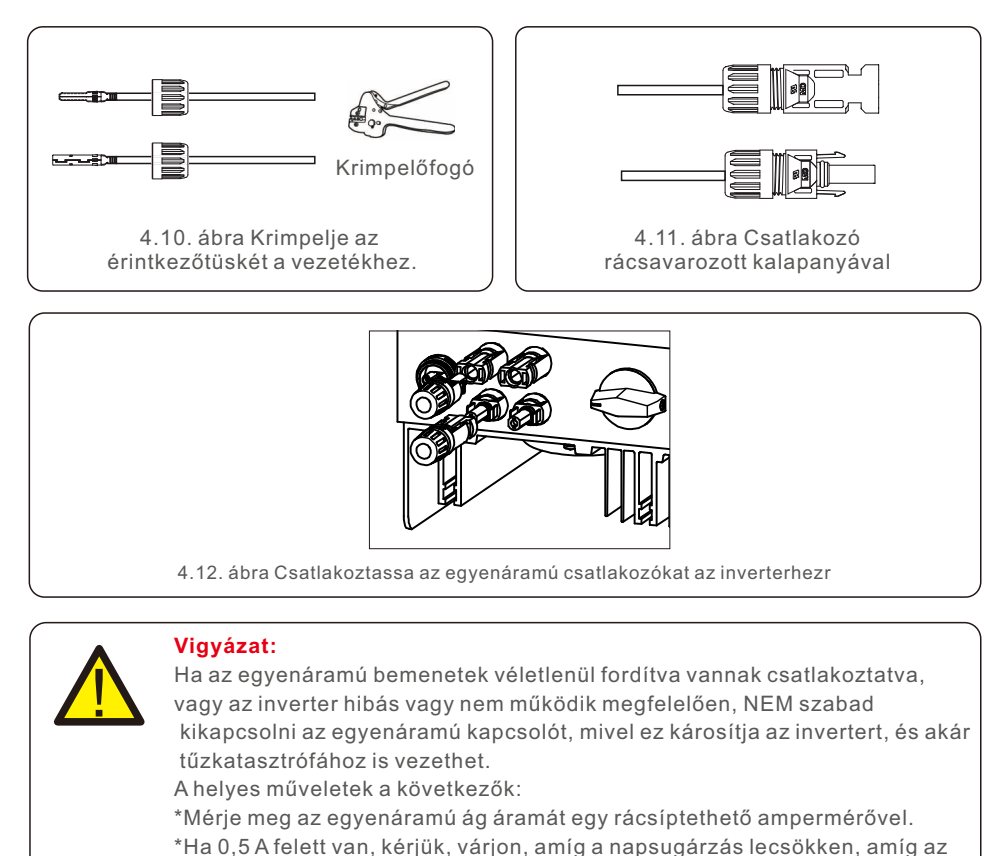

áram 0,5 A alá nem csökken.

\*Csak miután az áramerősség 0,5 A alá csökken, kapcsolhatja ki az egyenáramú kapcsolókat és választhatja a le a PV-ágak.

Felhívjuk figyelmét, hogy a helytelen műveletekből eredő károkra a készülék garanciája nem terjed ki.

### 4.3.2 Az inverter nyilvános hálózati oldalának csatlakoztatása

Minden váltakozó áramú csatlakozáshoz 2,5 - 6 mm2 105 °C -os kábelt kell használni. Kérjük, győződjön meg arról, hogy a kábel ellenállása alacsonyabb, mint 1 ohm. Ha a vezeték hosszabb, mint 20 m, ajánlott 6 mm2-es kábelt használni.

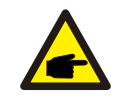

A csatlakozó belsejében "L" "N" "PE" szimbólumok vannak jelölve, a nyilvános hálózat vezetékét az "L" csatlakozóhoz kell csatlakoztatni; a nyilvános hálózat semleges vezetékét az "N" csatlakozóhoz kell csatlakoztatni; a hálózat földelését a "PE"-hez kell csatlakoztatni (lásd a 4.13. ábrát).

| Kábol típuso             | Keresztmetszet (mm²) |                |  |
|--------------------------|----------------------|----------------|--|
| Rabertipusa              | Tartomány            | Ajánlott érték |  |
| lpari általános PV-kábel | 2.5~6.0              | 6.0            |  |

4.2. táblázat Nyilvános hálózati kábel mérete

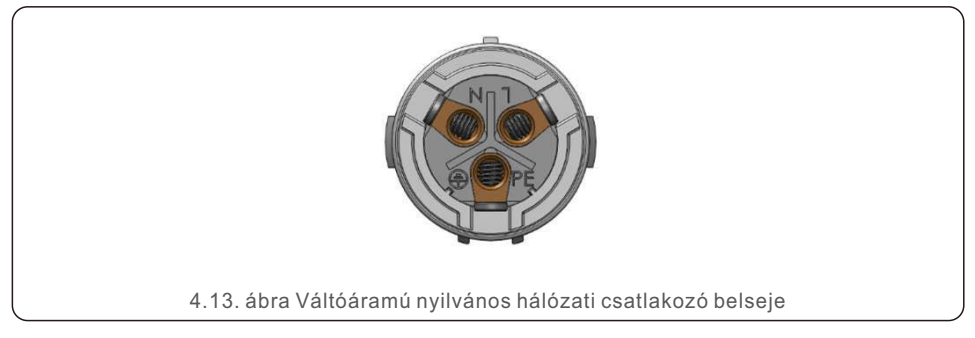

Minden Solis S6 egyfázisú invertert váltóáramú nyilvános hálózati csatlakozóval szállítunk.

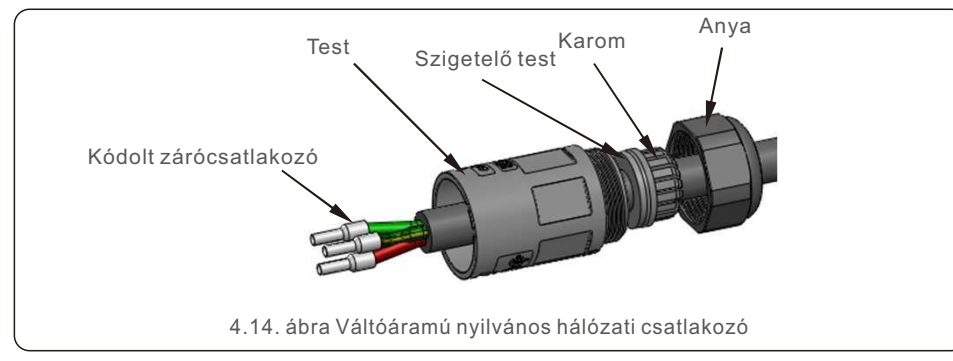

- A váltóáramú nyilvános hálózati csatlakozók összeszerelésének lépései a következők:
- Szerelje szét az váltóáramú hálózati csatlakozót. Csupaszítsa le a váltóáramú vezetékeket körülbelül 7 mm-re.

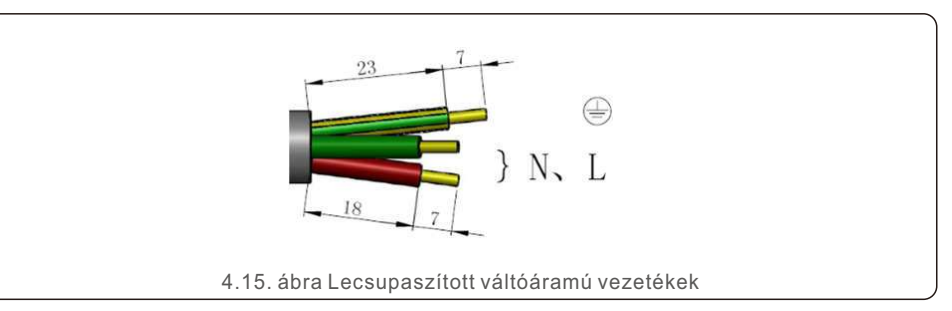

 Rögzítse a vezetékeket a megfelelő pozícióba. A nyomaték 0,8 Nm Kérjük, próbálja meg kihúzni a vezetéket, hogy meggyőződjön arról, hogy jól csatlakoztatásra került-e.

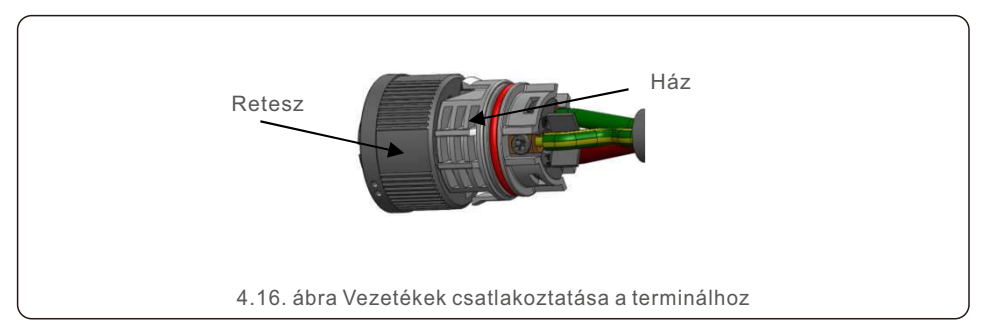

3. Helyezze be a tömítést és a bilincset a testbe, majd húzza meg az anyát 2,5+/-0,5 Nm nyomatékkal.

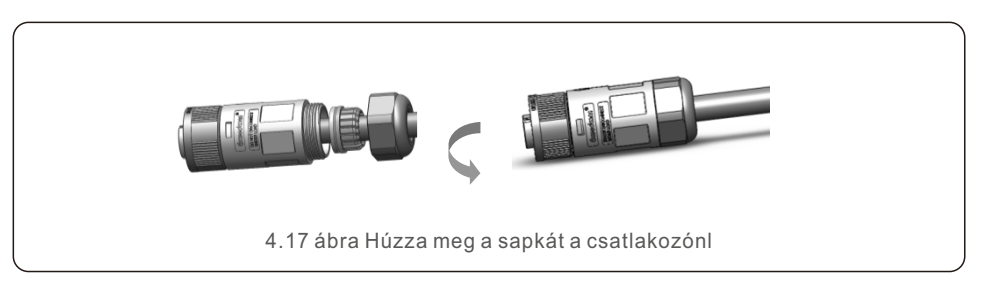

#### 4. Párosító dugó és aljzat:

Nyomja rá a reteszt teljesen a foglalat házára, majd forgassa el a reteszt a reteszen lévő jelek által mutatott iránynak megfelelően. (Figyelem: fogja a testet)

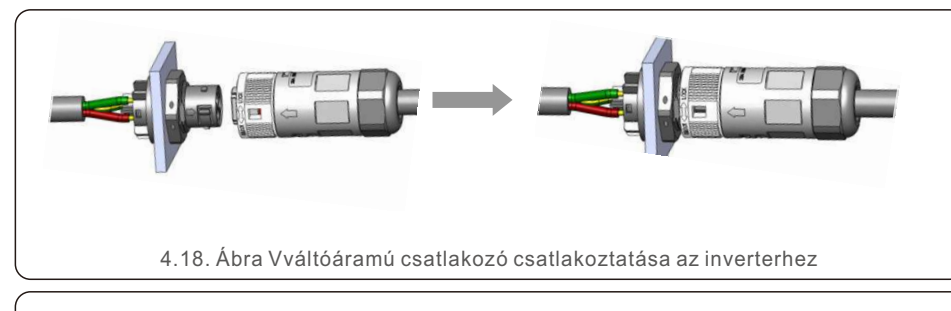

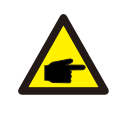

#### Megjegyzés: Csatlakozás osztott fázisú nyilvános hálózathoz.

Ha 208/220/240V-os osztott fázisra csatlakozik, az L1-et az "L" csatlakozóhoz, az L2-t az "N" csatlakozóhoz csatlakoztassa. A földelést is csatlakoztassa a földelőcsatlakozóhoz.

#### 4.3.3 Külső földelési csatlakozás

Az inverter jobb oldalán található egy külső földelési csatlakozó.

Készítse elő az OT-terminálokat: M4. Használjon megfelelő szerszámot a fülnek a

terminálhoz való odakrimpeléséhez.

Csatlakoztassa az OT-terminált a földkábellel az inverter jobb oldalához. A nyomaték 20 in-lbs (2 Nm)..

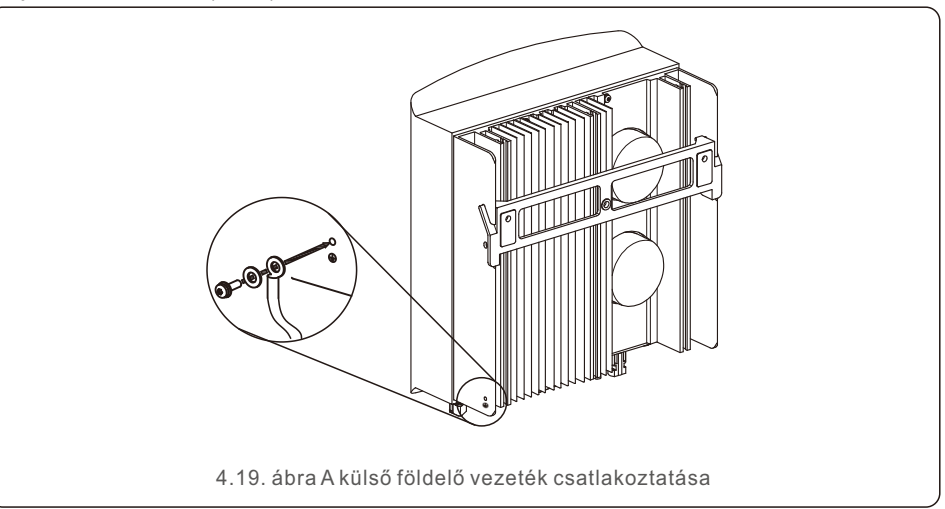

4.3.4 Maximális túláramvédelmi eszköz (OCPD)

Az inverter váltakozó áramú hálózati csatlakozóvezetékeinek védelme érdekében a Solis a túláram ellen védő megszakítók beszerelését javasolja. A következő táblázat a Solis S6 egyfázisú inverterek OCPD-értékeit határozza meg.

| Inverter      | Névleges kimeneti<br>feszültség (V) | Névleges kimeneti<br>áram (A) | Védőberendezés<br>árama (A) |
|---------------|-------------------------------------|-------------------------------|-----------------------------|
| S6-GR1P0.7K-M | 220/230                             | 3.2/3.0                       | 10                          |
| S6-GR1P1K-M   | 220/230                             | 4.5/4.3                       | 10                          |
| S6-GR1P1.5K-M | 220/230                             | 6.8/6.5                       | 10                          |
| S6-GR1P2K-M   | 220/230                             | 9.1/8.7                       | 15                          |
| S6-GR1P2.5K-M | 220/230                             | 11.4/10.9                     | 15                          |
| S6-GR1P3K-M   | 220/230                             | 13.6/13                       | 20                          |
| S6-GR1P3.6K-M | 220/230                             | 16.0                          | 20                          |

4.3. táblázat A nyilvános hálózati OCPD értékelése

#### 4.3.5 Inverter felügyeleti csatlakozás

Az inverter Wi-Fi vagy GPRS segítségével felügyelhető. Minden Solis kommunikációs eszköz opcionális (4.20. ábra). A csatlakozási utasításokat lásd a Solis felügyeleti eszköz üzembe helyezési kézikönyvében.

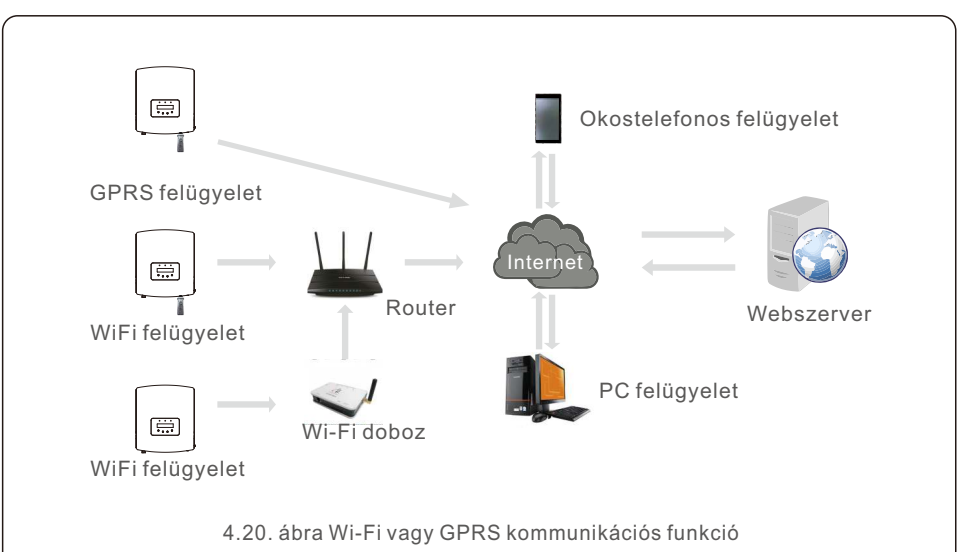

## 4. Üzembe helyezés

#### 4.3.6 Mérő csatlakoztatása (opcionális)

Lásd a 4.21. ábrát, amely egy egyszerű útmutató a PV-inverterrel ellátott napelemes rendszer üzembe helyezéséhez.

A rendszerben egyenáramú leválasztót kell üzembe helyezni a PV-panelek és az inverter közé.

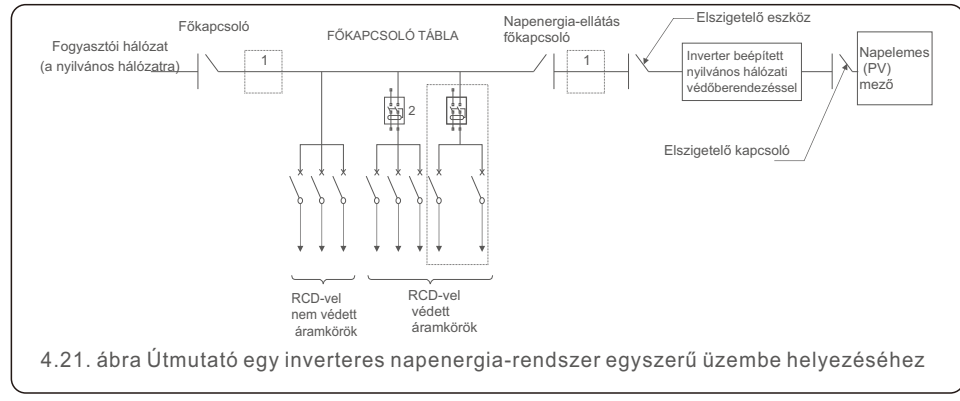

1. Az RCD-t párhuzamosan kell csatlakoztatni a fogyasztói hálózat és a napelemes hálózat között. 2. Egynél több RCD is használható. Minden egyes RCD egy vagy több áramkört védhet.

#### 4.3.7 Mérő csatlakoztatása (opcionális)

Az inverter egyfázisú intelligens fogyasztásmérővel együttműködve képes az Export Power Management funkció és/vagy a 24 órás fogyasztásfigyelő funkció megvalósítására.

MEGJEGYZÉS:

IAz invertereket a hardveres különbségek miatt "Meter Model" és "CT Model" kategóriába sorolják.

A Meter Model csak intelligens fogyasztásmérőt tud csatlakoztatni. A CT Model csak egy intelligens érzékelőt tud csatlakoztatni. Kériük, a megrendelés leadása előtt konzultálion a Solis értékesítési képviselőjével.

#### **MEGJEGYZÉS:**

Az Export Power Management funkció elérése érdekében az intelligens fogyasztásmérő a hálózat vagy a terhelés oldalán is telepíthető. A 24 órás fogyasztásfigyelési funkció elérése érdekében az intelligens fogyasztásmérő csak a hálózat oldalán telepíthető.

Kétféle mérőtípus támogatott:

Közvetlen beillesztéses típusú mérő - Max bemeneti áram 60A (Modell: DDSD1352-C) Külső CT típusú mérő - 120A/40mA CT mellékelve (Modell: ACR10RD16TE) Az ügyfél a Solis értékesítési képviselőitől rendelheti meg a megfelelő mérőt. Az alábbiakban a különböző mérők különböző helyekre történő csatlakoztatásának kapcsolási rajzai találhatók.

A részletes beállításokat lásd a 6.5.12. szakaszban.

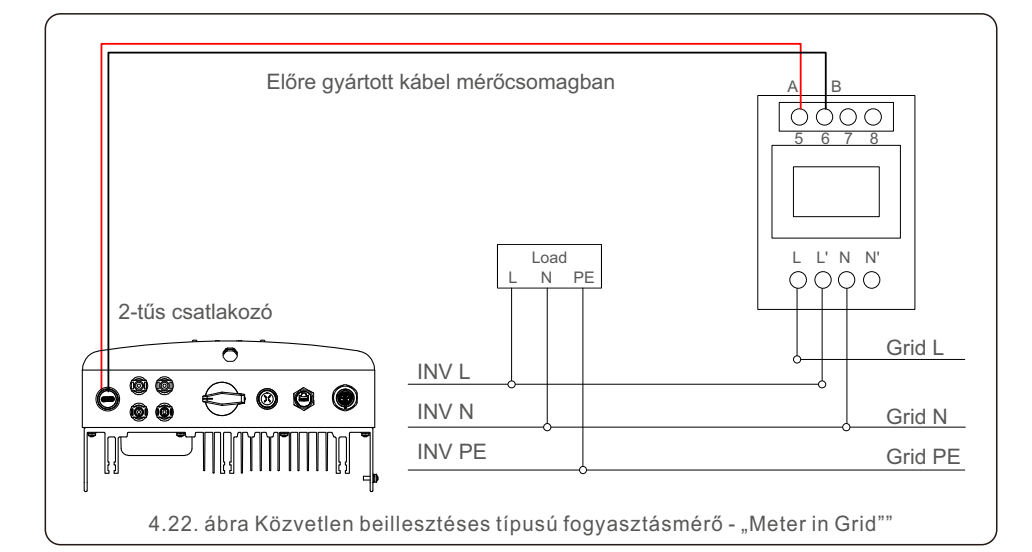

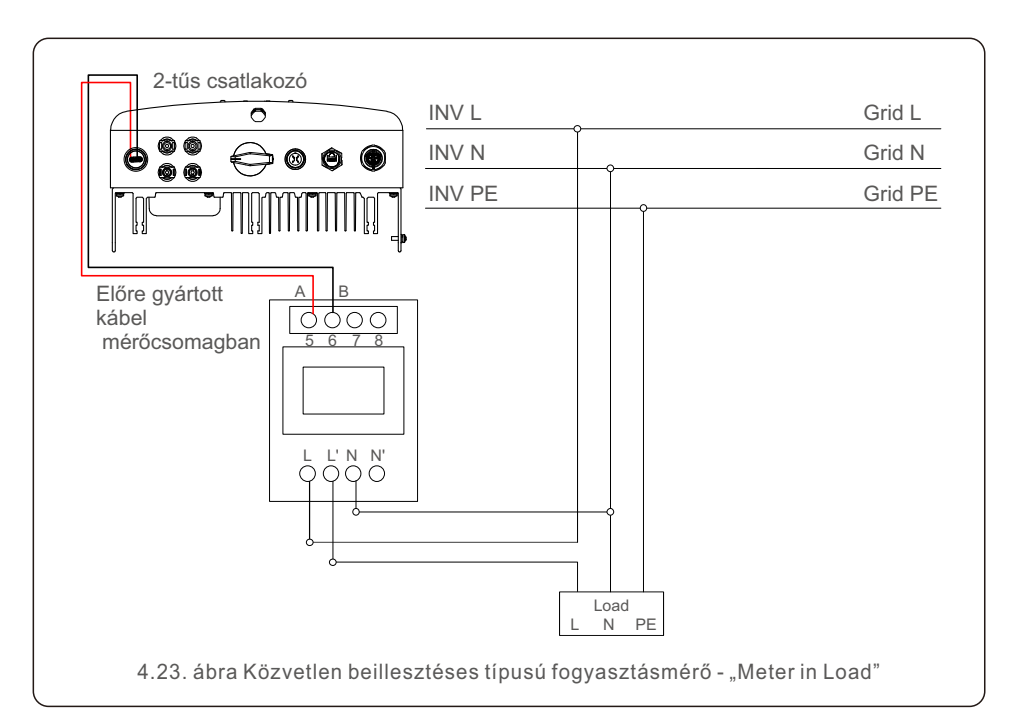

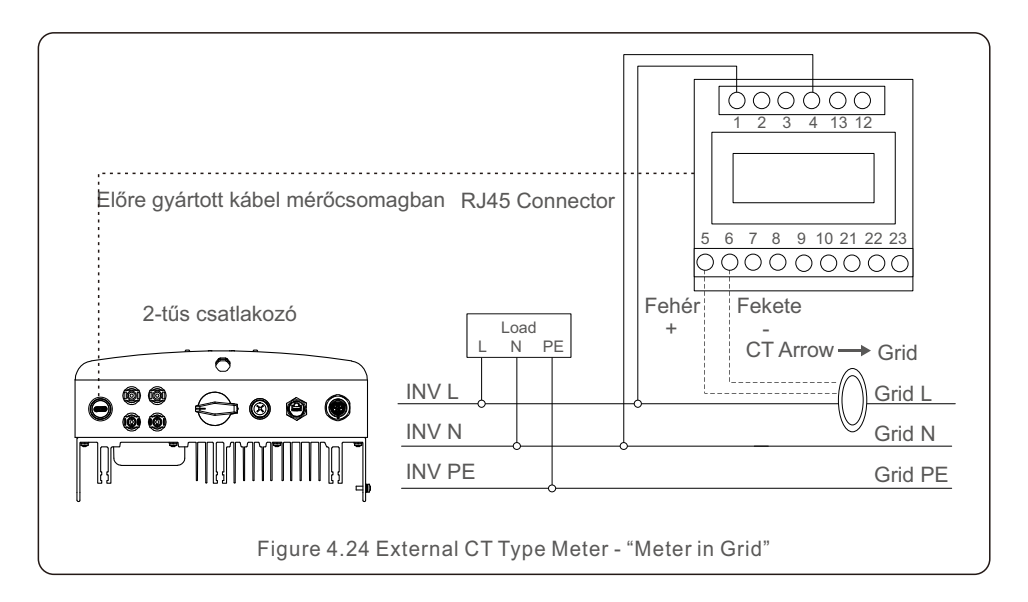

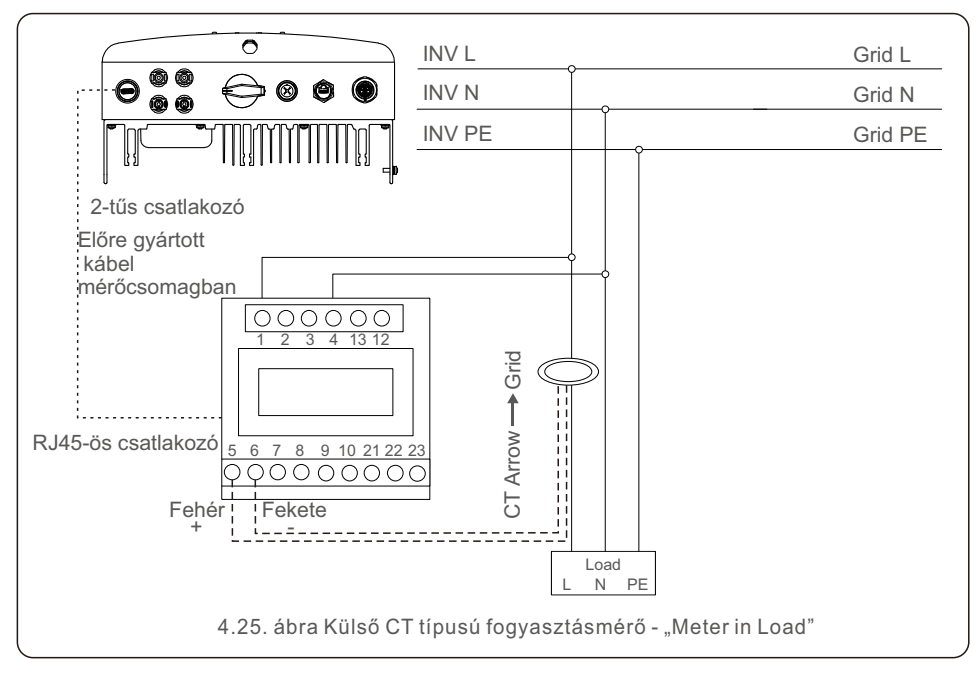

### 4.3.8 CT-csatlakozások (opcionális)

Az inverter képes együttműködni egy intelligens érzékelővel az Export Power Management funkció elérése érdekében.

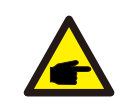

#### MEGJEGYZÉS:

Az invertereket a hardveres különbségek miatt "Meter Model" és "CT Model" kategóriába sorolják.

A Meter Model csak intelligens fogyasztásmérőt tud csatlakoztatni. A CT Model csak egy intelligens érzékelőt tud csatlakoztatni. Kérjük, a megrendelés leadása előtt konzultáljon a Solis értékesítési képviselőjével.

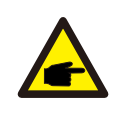

#### MEGJEGYZÉS:

Az Export Power Management funkció eléréséhez az intelligens érzékelőt a nyilvános hálózat oldalán kell felszerelni.

Az alábbiakban az intelligens érzékelő csatlakozási diagramja látható. A részletes beállításokat lásd a 6.5.12. szakaszban.

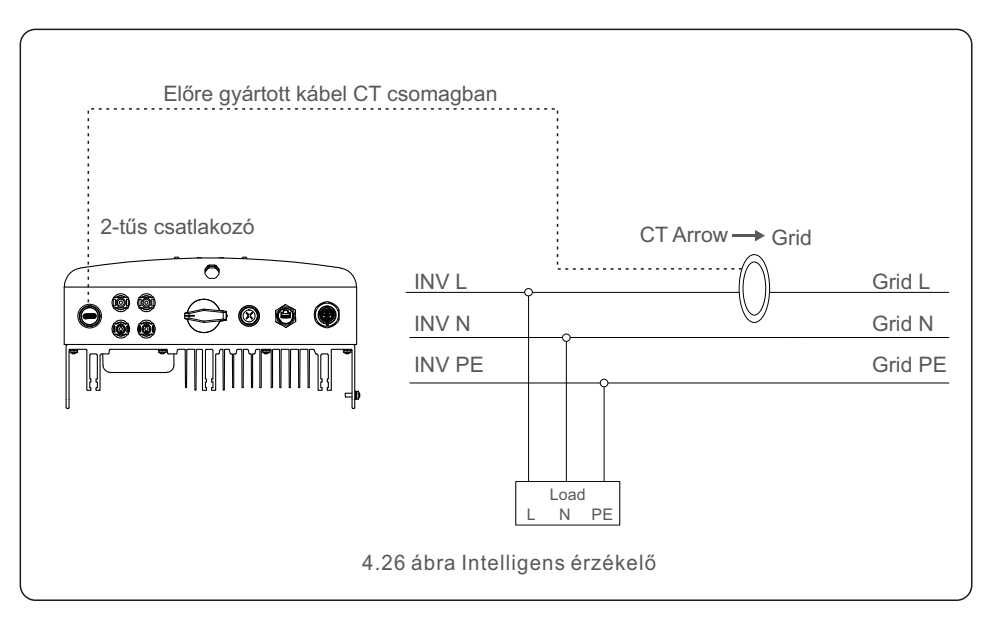

## 5. Indítás és leállítás

#### 4.3.9 Logikai interfész csatlakoztatása

Egyes helyi előírások logikai interfészt írnak elő, amely egyszerű kapcsolóval vagy kontaktorral működtethető (Dél-Afrikában nem kapható).

Ha a kapcsoló zárva van, az inverter normálisan működik. A kapcsoló kinyitásakor az inverter 5 másodpercen belül nullára csökkenti a kimenő teljesítményt.

Az RJ45 csatlakozó 5. és 6. tűje a logikai interfész csatlakoztatására szolgál.

Kérjük, kövesse az alábbi lépéseket az RJ45 csatlakozó összeszereléséhez.

1..Csatlakoztassa a hálózati kábelt az RJ45 kommunikációs csatlakozó terminálhoz.

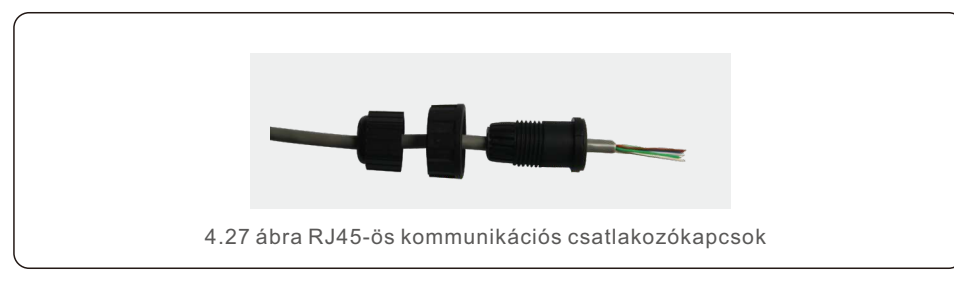

2.A hálózati csupaszítófogóval távolítsa el a kommunikációs kábel szigetelőrétegét. A 4.28. ábrán látható szabványos vonalsorrend szerint csatlakoztassa a vezetéket az RJ45-ös dugóhoz, majd egy hálózati kábel krimpelő szerszámmal szorítsa meg.

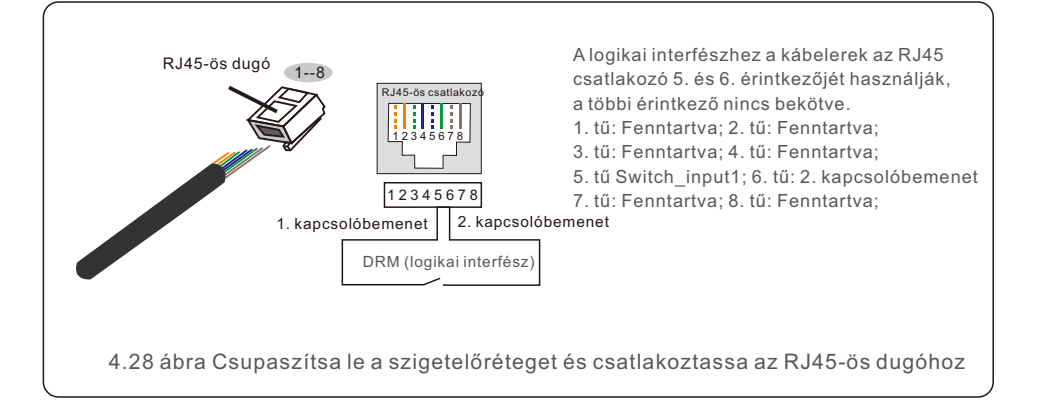

3.Csatlakoztassa az RJ45-öt a DRM-hez (logikai interfész).

A vezeték csatlakoztatása után a logikai interfész funkció engedélyezéséhez olvassa el a 6.5.9.1. fejezetet.

### 5.1 Az inverter elindítása

Az inverter elindításához fontos, hogy a következő lépéseket szigorúan betartsa:

1. Először kapcsolja be a hálózati tápegység főkapcsolóját (AC).

2. Kapcsolja be az egyenáramú kapcsolót. Ha a photovoltaikus (PV)k feszültsége magasabb, mint az indítási feszültség, az inverter bekapcsol. A piros LED tápellátásjelző lámpa világít.

3. Amikor mind a DC, mind a AC oldal ellátja az invertert, akkor az készen áll az áramtermelésre. Kezdetben az inverter ellenőrzi mind a belső paramétereit, mind a váltakozó áramú hálózat paramétereit, hogy azok az elfogadható határértékeken belül legyenek. Ezzel egyidejűleg a zöld LED villogni kezd, és az LCD kijelzőn megjelenik az INITIALIZING információi.

4. 30-300 másodperc elteltével (a helyi követelményektől függően) az inverter megkezdi az áramtermelést. A zöld LED folyamatosan világít, és az LCD kijelzőn GENERATING jelenik meg.

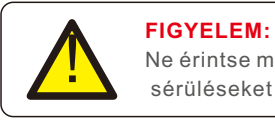

Ne érintse meg a felületet, amikor az inverter működik. Forró lehet és égési sérüléseket okozhat.

## 5.2 Az inverter leállítása

Az inverter leállításához az alábbi lépések pontos sorrendben történő követése kötelező.

- 1. Válassza ki a "Grid Off" opciót az Inverter LCD kijelzőjének Advanced Setting menüpontjában.
- 2. Kapcsolja ki a váltóáramú kapcsolót a Solis inverter és a hálózat között.
- 3. Várjon körülbelül 30 másodpercet (ez idő alatt a váltakozó áramú oldalon a kondenzátorok eloszlatják az energiát). Ha az inverter egyenáramú feszültsége az indítási küszöbérték felett van, a piros POWER LED világítani fog. Kapcsolja ki az egyenáramú kapcsolót.
- 4. Győződjön meg arról, hogy minden LED kikapcsol (-egy (1) perc).

#### FIGYELEM:

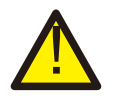

Habár az inverter egyenáramú leválasztó kapcsolója OFF állásban van, és az összes

LED kikapcsolt állapotban van, a kezelőknek öt (5) percet kell várniuk az egyenáramú áramforrás

leválasztása után, mielőtt kinyitnák az inverter szekrényét. DC

oldali kondenzátoroknak akár öt (5) percig is eltarthat, amíg az összes tárolt energiát eloszlatják.

During normal operation, the display alternately shows the power and the operation status with each screen lasting for 10 seconds (see Figure 6.1). Screens can also be scrolled manually by pressing the UP and DOWN keys. Press the ENTER key to access to the Main Menu.

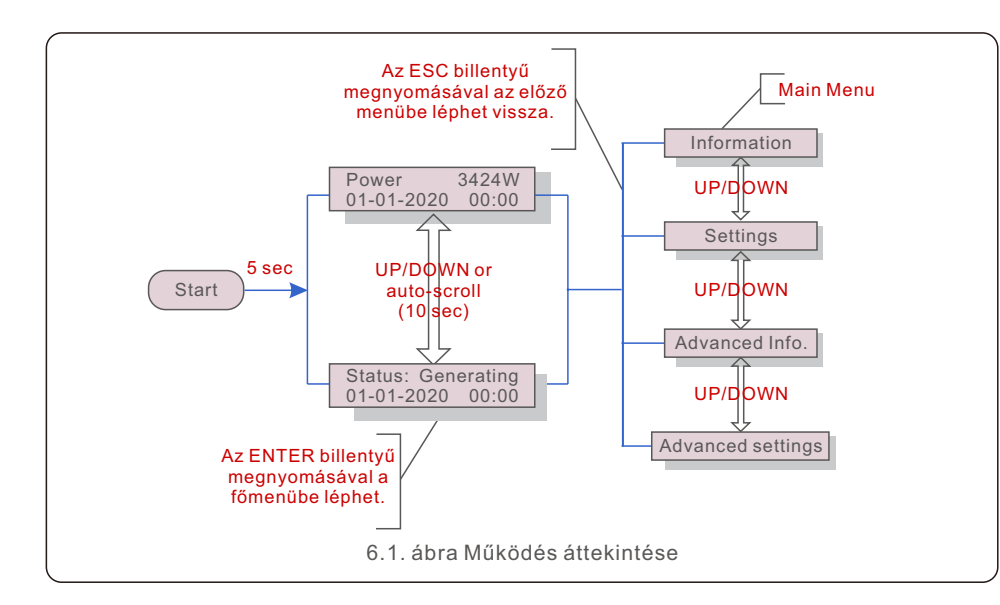

### 6.1 Főmenü

A főmenüben négy almenü található (lásd a 6.1. ábrát):

- 1. Information (Információk)
- 2. Settings (Beállítások)
- 3. Advanced Info. (Részletes információk)
- 4. Advanced Settings (Részletes beállítások)

### 6.2 Information (Információk)

A Solis S6 egyfázisú inverter főmenüje hozzáférést biztosít a működési adatokhoz és információkhoz. Az információk a menüben az "Information" menüpont kiválasztásával, majd felfelé vagy lefelé görgetéssel jeleníthetők meg.

| Kijelzés                                   | Időtartam | Leírás                                                                                                    |
|--------------------------------------------|-----------|----------------------------------------------------------------------------------------------------|
| V_DC1 350.8V<br>I_DC1 5.1A                 | 10 sec    | V_DC1: A 01 bemeneti feszültség értékét mutatja<br>I_DC1: A 01 bemeneti áram értékét mutatja.                                  |
| V_DC2 350.8V<br>I_DC2 5.1A                 | 10 sec    | V_Grid: Megjeleníti a nyilvános hálózat feszültségértékét<br>I_Grid: Megjeleníti a hálózati áramerősség értékét.               |
| V_Grid 230.4V<br>I_Grid 8.1A               | 10 sec    | V_Gird: Megjeleníti a hálózati feszültség értékét.<br>I_Grid: Megjeleníti a hálózati áramerősség                               |
| Status: Generating<br>Power: 1488W         | 10 sec    | Status: Az inverter pillanatnyi állapotát mutatja.<br>Teljesítmény: Megjeleníti a pillanatnyi kimeneti<br>teljesítményértéket. |
| Grid Frequency<br>F_Grid 60.06Hz           | 10 sec    | F_Grid: Megjeleníti a hálózat frekvenciaértékét.                                                                               |
| Total Energy<br>0258458 kwh                | 10 sec    | A teljes előállított energia értéke.                                                                                           |
| This Month: 0123kwh<br>Last Month: 0123kwh | 10 sec    | This Month: Ebben a hónapban összesen termelt energia.<br>Last Month: Az elmúlt hónapban termelt összes energia                |
| Today: 15.1kwh<br>Yesterday: 13.5kwh       | 10 sec    | Today: A ma termelt összes energia.<br>Yesterday: Tegnap termelt összes energia.                                               |
| Inverter SN<br>0000000000000               | 10 sec    | Az inverter sorozatszámának megjelenítése.                                                                                     |
| Export_P: +0000W<br>Export_I: 00.0A        | 10 sec    | Az ERM teljesítménye.<br>Az EPM árama.                                                                                         |
| Work Mode: NULL<br>DRM Number: 08          | 10 sec    | Work Mode: Az inverter munkamódja.<br>DRM Number: Mutatja a 01-08 számot.                                                      |
| Meter EnergyP<br>0000000.00kWh             | 10 sec    | Meter EnergyP: Az aktív teljesítmény.                                                                                          |

### 6.2.1 Zárolási kijelző

Az ESC billentyű megnyomásával visszatérhet a főmenübe. Az ENTER billentyű megnyomásával a képernyő zárolható (6.2. a) ábra) vagy feloldható (6.2. b) ábra).

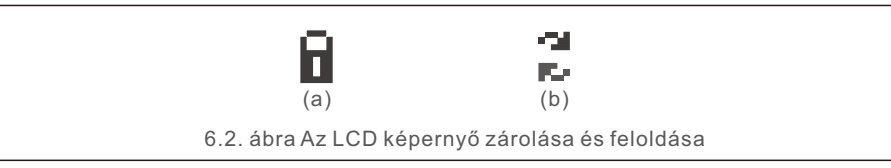

### 6.3 Settings (Beállítások)

A Beállítások menü kiválasztásakor a következő almenük jelennek meg:

#### 1.ldő beállítása

2.Cím beállítása

### 6.3.1 Idő beállítása

Ez a funkció lehetővé teszi az idő és a dátum beállítását. Ha ezt a funkciót választja, az LCD kijelzőn a 6.3. ábrán látható képernyő jelenik meg.

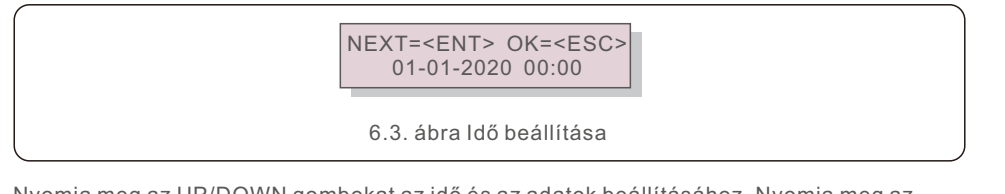

Nyomja meg az UP/DOWN gombokat az idő és az adatok beállításához. Nyomja meg az ENTER billentyűt az egyik számjegyről a másikra való áttéréshez (balról jobbra). Nyomja meg az ESC billentyűt a beállítások mentéséhez és az előző menübe való visszatéréshez.

## 6.3.2 Cím beállítása

Ez a funkció a cím beállítására szolgál, ha több inverter van egyetlen felügyelethez csatlakoztatva.

A címszám "01"-től "99"-ig adható meg.

A Solis S6 egyfázisú inverter alapértelmezett címszáma "01".

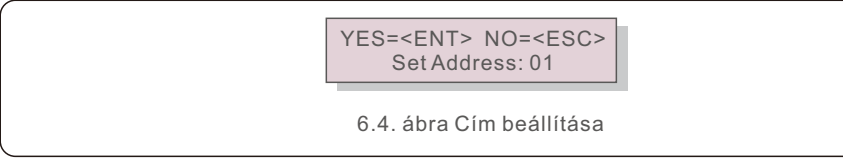

A cím beállításához nyomja meg az UP/DOWN gombokat. A beállítások mentéséhez nyomja meg az ENTER billentyűt.

Nyomja meg az ESC billentyűt a módosítás törléséhez és az előző menübe való visszatéréshez.

## 6.4 Advanced Info. (Részletes információk) - Csak szerviztechnikusok számára

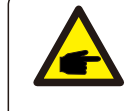

#### MEGJEGYZÉS:

Az erre a területre való belépés csak teljes körűen képzett és akkreditált technikusok számára lehetséges. Lépjen be a "Advanced Info." és a " Advanced settings" menübe (jelszóra van szükség).

Válassza a "Részletes információk" lehetőséget a főmenüből. A kijelző az alábbi módon kéri a jelszót:

|--|

Az alapértelmezett jelszó "0010"..

A kurzor mozgatásához nyomja meg a "le" gombot, a szám kiválasztásához nyomja meg a "fel" gombot.

A helyes jelszó megadása után a főmenüben megjelenik egy kijelző, és a következő információkhoz férhet hozzá.

1.Alarm Message (Riasztási üzenet);

2. Running message (Futtatási üzenet);

3.Version (Verzió);

- 4.Daily Energy (Napi energia);
- 5.Monthly Energy (Havi energia)
- 6.Yearly Energy (Éves energia);
- 7. Daily Records (Napi nyilvántartások);
- 8.Communication Data (Kommunikációs adatok);
- 9.Warning Message (Figyelmeztető üzenet)

## 6.4.1 Alarm Message (Riasztási üzenet)

A kijelzőn a 100 legutóbbi riasztási üzenet látható (lásd a 6.6. ábrát). A kijelzők manuálisan is görgethetők az UP/DOWN billentyűk megnyomásával. Az ESC billentyű megnyomásával visszatérhet az előző menübe.

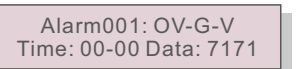

6.6. ábra Riasztási üzenet

## 6.4.2 Running message (Futtatási üzenet)

Ez a funkció a karbantartó személy számára a futtatási üzenetek, például a belső hőmérséklet, a szabványszám stb. lekérdezésére szolgál.

A kijelzők manuálisan is görgethetők az UP/DOWN billentyűk megnyomásával.

### 6.4.3 Version (Verzió)

A kijelzőn megjelenik az inverter modell- és szoftververziója.

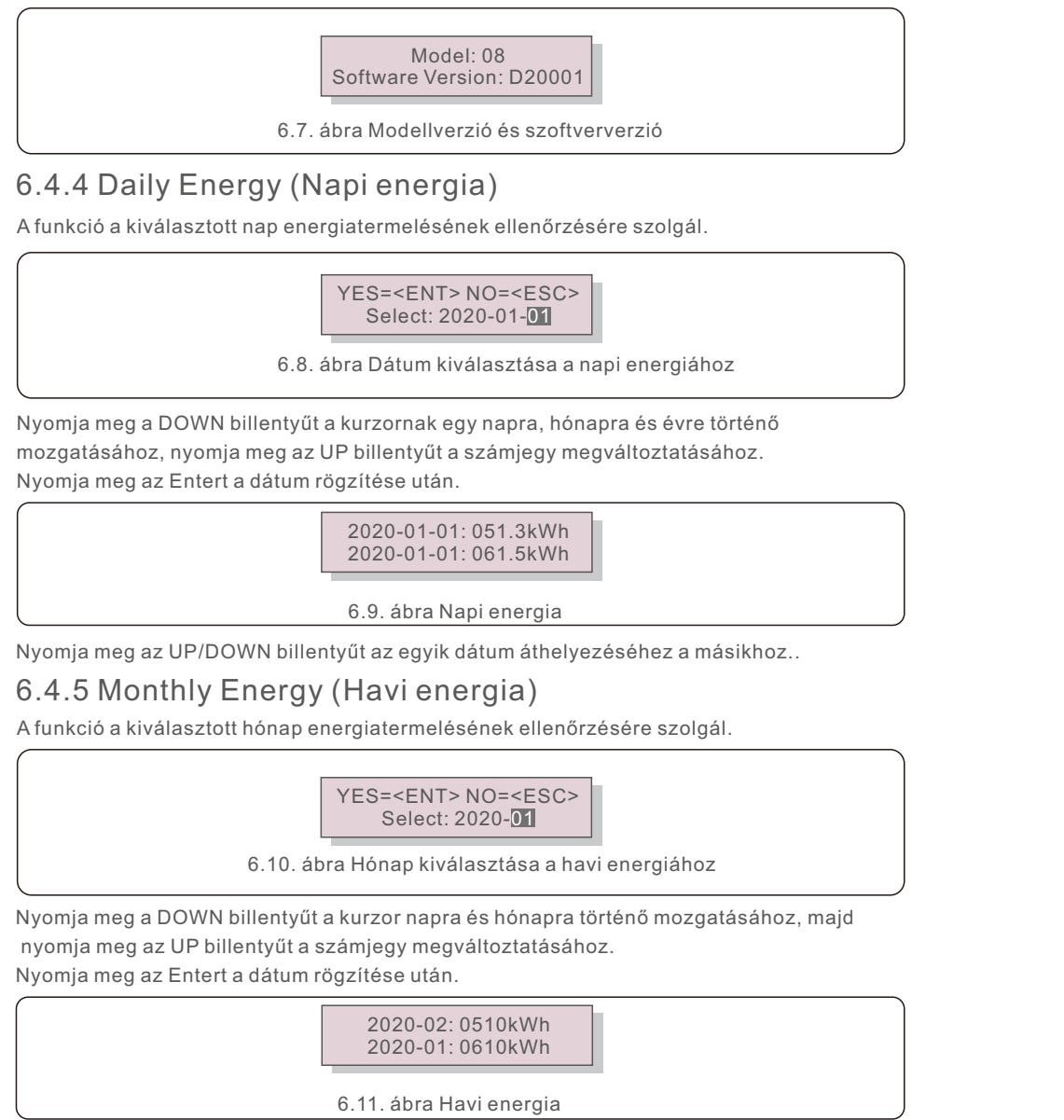

Nyomja meg az UP/DOWN billentyűt az egyik dátum áthelyezéséhez a másikhoz..

## 6.4.6 Yearly Energy (Éves energia)

A funkció a kiválasztott év energiatermelésének ellenőrzésére szolgál.

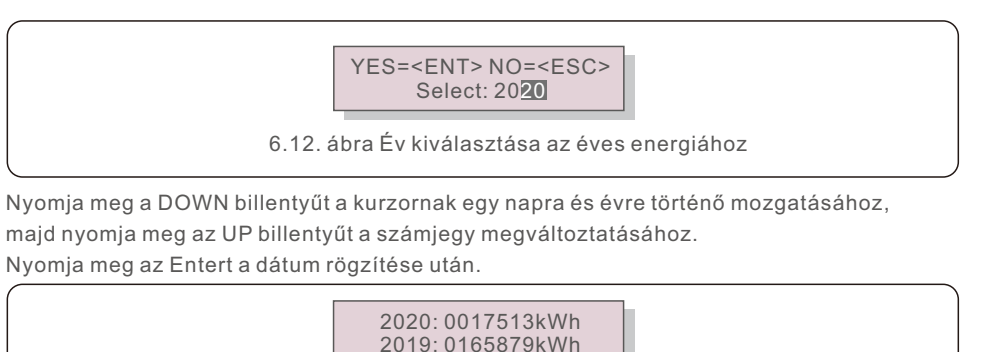

6.13. ábra Éves energia

Nyomja meg az UP/DOWN billentyűt az egyik dátum áthelyezéséhez a másikhoz.

### 6.4.7 Daily Records (Napi nyilvántartások)

A kijelző a beállítások módosításának előzményeit mutatja. Csak a karbantartó személyzet számára.

### 6.4.8 Communication Data (Kommunikációs adatok)

A kijelző az inverter belső adatait mutatja (lásd a 6.14. ábrát), amely csak a szerviztechnikusok számára szól.

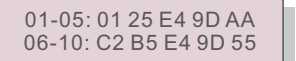

6.14. ábra Kommunikációs adatok

### 6.4.9 Warning Message (Figyelmeztető üzenet)

A kijelzőn a 100 legutóbbi figyelmeztető üzenet jelenik meg (lásd a 6.15. ábrát). A kijelzők manuálisan is görgethetők az UP/DOWN billentyűk megnyomásával. Az ESC billentyű megnyomásával visszatérhet az előző menübe.

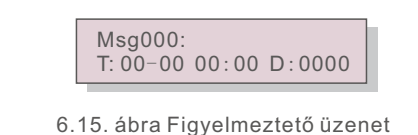

## 6.5 Advanced Settings (Részletes beállítások) - Csak szerviztechnikusok számára

#### MEGJEGYZÉS:

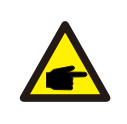

Az erre a területre való belépés csak teljes körűen képzett és akkreditált technikusok számára lehetséges.

Kérjük, kövesse a 6.4. pontot a jelszó megadásához, hogy hozzáférjen ehhez a menühöz.

Válassza a Főmenüben a Részletes beállítások menüpontot a következő lehetőségek eléréséhez:

- 1. Select Standard (Szabvány kiválasztása); 2. Grid ON/OFF (Hálózat BE/KI);
- 3. 24H Switch (24H Kapcsoló); 4. Clear Energy (Energia törlése);
- 5. Reset Password (Jelszó visszaállítása);
- 6. Power Control (Teljesítményszabályozás);
- 7. Calibrate Energy (Energia kalibrálása);
- 8. Special Settings (Részletes beállítások);
- 9. STD. Mode Settings (STD üzemmód beállításai);
- 10. Restore Settings (Beállítások visszaállítása);
- 11. HMI Update (HMI frissítése);
- 12. Internal EPM Set (Belső EPM beállítása);
- 13. External EPM set (Külső EPM beállítása); 14. Restart HMI (HMI újraindítása);
- 15. Debug Parameter (Hibakeresés paraméter);16. DSP Update (DSP frissítése);
- 17. Power Parameter (Teljesítmény paraméter)

#### 6.5.1 Select Standard (Szabvány kiválasztása)

Ez a funkció a nyilvános hálózat referenciaszabványának kiválasztására szolgál (lásd a 6.16. ábrát).

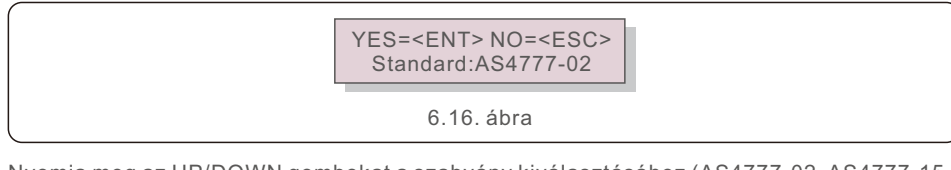

Nyomja meg az UP/DOWN gombokat a szabvány kiválasztásához (AS4777-02, AS4777-15, VDE4105, VDE0126, UL-240V-A, UL-208V-A, UL-240V, UL-208V, MEX-CFE, G83/2 (1-3,6kW-os modellek esetén), G59/3 (4-5kW-os modellek esetén), C10/11, EN50438 DK, EN50438 IE, EN50438 NL és "User-Def" funkció).

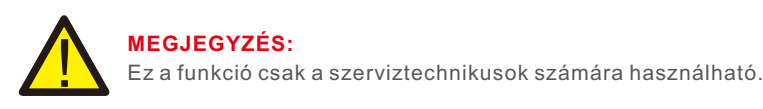

### MEGJEGYZÉS:

A különböző országok esetében a hálózati szabványt a helyi követelményeknek megfelelően kell beállítani. Ha bármilyen kétség merül fel, kérjük, forduljon a Solis szerviztechnikusaihoz a részletekért.

A "User-Def" menü kiválasztásával a következő almenübe léphet (lásd a 6.17. ábrát),

OV-G-V1: 260V
 OV-G-V1-T: 1S

6.17. ábra

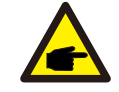

MEGJEGYZÉS:

A "User-Def" funkciót csak a szervizmérnök használhatja, és a helyi energiaszolgáltatónak engedélyeznie kell.

Az alábbiakban a "User-Def" beállítási tartománya látható.

Ezzel a funkcióval a határértékek manuálisan módosíthatók.

| Startup-T: 10-600S  | Restore-T: 10-600S  |
|---------------------|---------------------|
| UN-G-V2-T: 0.01600S | UN-G-F2-T: 0.01600S |
| UN-G-V2: 110220V    | UN-G-F2: 45-59.9Hz  |
| UN-G-V1-T: 0.01600S | UN-G-F1-T: 0.01600S |
| UN-G-V1: 110220V    | UN-G-F1: 45-59.9Hz  |
| OV-G-V2-T: 0.01600S | OV-G-F2-T: 0.01600S |
| OV-G-V2: 176290V    | OV-G-F2: 50.1-65Hz  |
| OV-G-V1-T: 0.01600S | OV-G-F1-T: 0.01600S |
| OV-G-V1: 176290V    | OV-G-F1: 50.1-65Hz  |

Table 6.2 Setting ranges for User-Def (L-N)

### 6.5.2 Grid ON/OFF (Hálózat BE/KI)

Ez a funkció a Solis fázisú inverter energiatermelésének elindítására vagy leállítására szolgál.

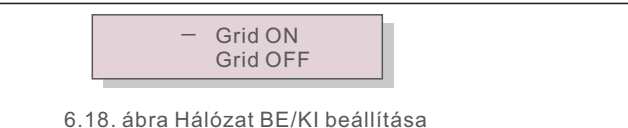

A kijelzők manuálisan is görgethetők az UP/DOWN billentyűk megnyomásával. Nyomja meg az ENTER billentyűt a beállítás mentéséhez. Az ESC billentyű megnyomásával visszatérhet az előző menübe.

### 6.5.3 24H Switch (24H Kapcsoló)

Ez a funkció vezérli a 24 órás fogyasztási funkció engedélyezését vagy letiltását.

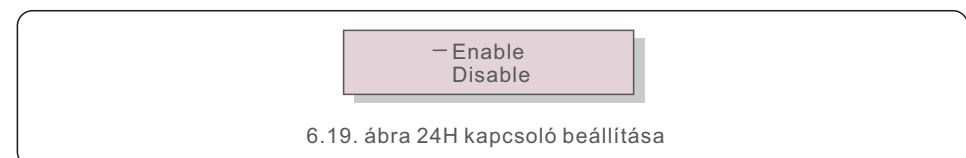

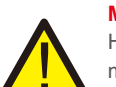

#### MEGJEGYZÉS:

Ha ez engedélyezve van, akkor az inverter LCD-kijelzője éjszaka is aktív marad, és a tápellátás LED lámpája világítani fog. Ha a hálózat éjszaka meghibásodik, a rendszer nem tud helyreállni, még akkor sem, ha a hálózat újra normális állapotba kerül, de a fogyasztási adatok továbbra is rögzítve lesznek a fogyasztásmérőben. A napfelkeltéig a rendszer újra működésbe lép, miközben a fogyasztásmérő adatait fel lehet tölteni a Solis felügyeleti rendszerbe a terhelésfogyasztási adatok kalibrálása érdekében.

### 6.5.4 Clear Energy (Energia törlése)

Az Energia törlése funkció visszaállíthatja az inverter előzményei hozamát

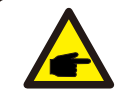

Ez a két funkció csak karbantartó személyzet által alkalmazható, a helytelen működtetés megakadályozza az inverter megfelelő működését.

## 6.5.5 Reset Password (Jelszó visszaállítása)

Ez a funkció az "Advanced info" és a "Advanced information" menü új jelszavának beállítására szolgál (lásd a 6.20. ábrát).

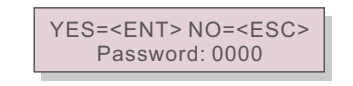

6.20. ábra Új jelszó beállítása

Az új jelszó beállítása előtt adja meg a megfelelő jelszót. Nyomja meg a DOWN billentyűt a kurzor mozgatásához,

Nyomja meg az UP gombot az érték módosításához. Nyomja meg az ENTER billentyűt a beállítás végrehajtásához.

Az ESC billentyű megnyomásával visszatérhet az előző menübe.

## 6.5.6 Power Control (Teljesítményszabályozás)

Az aktív és reaktív teljesítmény a teljesítménybeállító gombon keresztül állítható be. Ebben az almenüben 5 elem található:

- 1. Set output power
- 2. Set Reactive Power
- 3. Out\_P visszaállítással
- 4. Rea\_P With Restore
- 5. Select PF Curve

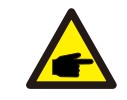

Ez a funkció csak karbantartó személyzet által alkalmazható, a helytelen működtetés megakadályozza, hogy az inverter elérje a maximális teliesítményt.

## 6.5.7 Calibrate Energy (Energia kalibrálása)

A karbantartás vagy csere az összes energia eltérő értékét törölheti vagy okozhatja. Ennek a funkciónak a használata lehetővé teszi a felhasználó számára, hogy a teljes energia értékét a korábbi értékre módosítsa. A felügyeleti weboldal használata esetén az adatok automatikusan szinkronizálódnak ezzel a beállítással.

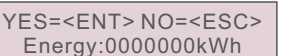

6.21. ábra Energia kalibrálása

Nyomja meg a DOWN billentyűt a kurzor mozgatásához, nyomja meg az UP billentyűt az érték módosításához. Nyomja meg az ENTER billentyűt a beállítás végrehajtásához. Az ESC billentyű megnyomásával visszatérhet az előző menübe.

### 6.5.8 Special Settings (Részletes beállítások)

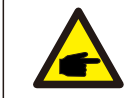

Ez a funkció csak karbantartó személyzet által használható, a helytelen működtetése megakadályozza az inverter megfelelő működését.

## 6.5.9 STD. Mode Settings (STD üzemmód beállításai)

Az STD alatt 5 beállítás található. Üzemmód beállítások.

- 1. Working mode
- 2. Power Rate limit
- 3. Freq. Derate set
- 4. 10mins OV-G-V set.
- 5. Kezdeti beállítások

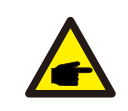

Ez a funkció csak karbantartó személyzet által használható, a helytelen működtetése megakadályozza az inverter megfelelő működését.

### 6.5.9.1 A logikai interfész beállításainak engedélyezése

Kérjük, kövesse az alábbi beállításokat a DRM engedélyezéséhez. A DRM alapértelmezett beállítása "OFF", ha a DRM "ON", de a logikai interfész nincs csatlakoztatva a kapcsolóhoz, vagy a kapcsoló nyitva van, az inverter HMI kijelzi a "Limit by DRM" üzenetet és az inverter kimeneti teljesítménye nullára lesz korlátozva.

1. Kezdeti beállítások kiválasztása

2. Válassza ki a DRM-et, és állítsa "ON"-ra

## 6.5.10 Restore Settings (Beállítások visszaállítása)

A beállítás visszaállítása a 6.5.8 speciális beállítások összes elemét alapértelmezettre állíthatja.

A kijelző az alábbiak szerint jelenik meg::

Are you sure? YES=<ENT>NO=<ESC>

6.22. ábra Beállítások visszaállítása

Nyomja meg az Enter billentyűt a beállítás mentéséhez a hálózat kikapcsolása után. Az ESC billentyű megnyomásával visszatérhet az előző középértékhez.

### 6.5.11 HMI Update (HMI frissítése)

Ez a funkció az LCD program frissítésére szolgál.

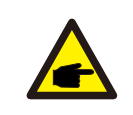

Ez a funkció csak karbantartó személyzet által alkalmazható, a helytelen működtetés megakadályozza, hogy az inverter elérje a maximális teljesítményt.

### 6.5.12 Internal EPM Set (Belső EPM beállítása)

#### **MEGJEGYZÉS:**

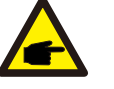

Ez a szakasz két, az intelligens mérővel vagy intelligens érzékelővel kapcsolatos funkciót tartalmaz.

A részletes csatlakozási rajzokat lásd a 4.3.7. vagy 4.3.8. szakaszban.

1. funkció: Belső export energiagazdálkodási funkció

Az inverterek intelligens mérővel VAGY intelligens érzékelővel együttműködve dinamikusan korlátozhatják a rendszer exportteljesítményét. Nulla befecskendezés érhető el.

Az intelligens fogyasztásmérő telepíthető a hálózati oldalon VAGY a terhelési oldalon.

Az intelligens érzékelő csak a nyilvános hálózati oldalon helyezhető üzembe. 2. funkció: 24 órás fogyasztásfigyelő funkció

Csak akkor alkalmazható, ha Solis felügyeleti rendszert használnak. Az inverterek egy intelligens fogyasztásmérővel együttműködve egész nap

nyomon követhetik a terhelésfogyasztási adatokat, és az adatok megjelennek a Solis felügyeleti rendszerben.

Az intelligens fogyasztásmérő csak a hálózati oldalon telepíthető.

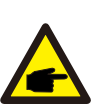

#### **MEGJEGYZÉS:**

Kérjük, olvassa el az alábbi utasításokat a különböző felhasználói forgatókönyvekhez.

1. forgatókönyv Csak az 1. funkcióra van szükség Intelligens mérő használata:

1. lépés: Az intelligens fogyasztásmérő nyilvános hálózat- vagy terhelésoldali csatlakoztatásához lásd a 4.3.7. szakaszt.

2. lépés: Válassza ki a megfelelő mérőmodellt a 6.5.12.4. szakaszban.

3. lépés: Válassza ki a 6.5.12.1. szakaszt: Üzemmód kiválasztása 2. opcióként (Meter in Load) vagy 3. opcióként (Meter in Grid).

4. lépés: A 6.5.12.2. szakaszban állítsa be a megengedett visszaáramlási teljesítményt.

5. lépés: Konfigurálja a 6.5.12.3. szakaszt a meghibásodás-biztos funkció engedélyezéséhez (ha szükséges).

Intelligens érzékelő használata:

1. lépés: Az intelligens érzékelő nyilvános hálózati oldalon történő csatlakoztatásához lásd a 4.3.8. szakaszt.

2. lépés: Válassza ki a 6.5.12.1. szakaszt: Üzemmód kiválasztása 5. opcióként (Current Sensor).

3. lépés: Szükség esetén konfigurálja a "CT Sampling Ratio" és a "CT Link Test" értékeket.

4. lépés: A 6.5.12.2. szakaszban állítsa be a megengedett visszaáramlás i teljesítményt.

5. lépés: Konfigurálja a 6.5.12.3. szakaszt a meghibásodás-biztos funkció engedélyezéséhez (ha szükséges).

| Δ |
|---|
|   |
|   |

2. forgatókönyv Az 1. és 2. funkcióra egyaránt szükség van Intelligens mérő használata:

1. lépés: Az intelligens fogyasztásmérő nyilvános hálózati oldalon történő csatlakoztatásához lásd a 4.3.7. szakaszt.

2. lépés: Válassza ki a megfelelő mérőmodellt a 6.5.12.4. szakaszban.

lépés: Válassza ki a 6.5.11.1. szakaszt: Üzemmód kiválasztása
 opcióként (V).

4. lépés: Válassza ki a 6.5.3. szakaszt: 24H kapcsoló, mint "Enable" (Engedélyezve).

5. lépés: A 6.5.11.2. szakaszban állítsa be a megengedett visszaáramlási teljesítményt.

6. lépés: Konfigurálja a 6.5.11.3. szakaszt a meghibásodás-biztos funkció engedélyezéséhez (ha szükséges).

7. lépés: A Solis felügyeleti rendszer konfigurálása (lásd a felügyeleti eszköz kézikönyvét)

Ha az ügyfél nem kívánja engedélyezni az exportteljesítmény-szabályozási funkciót, kérjük, módosítsa a "backflow power" az inverter maximális kimeneti teljesítményére az 5. lépésben, VAGY egyszerűen válassza ki a 3. lépésben a " consumption monitor" üzemmódot, és hagyja ki az 5-6. lépést.

Válassza az EPM-beállítások menüpontot a főmenüből a következő lehetőségek eléréséhez:

| 1. Üzemmód kiválasztása | 2. Set Backflow Power |
|-------------------------|-----------------------|
| 3. Fail safe ON/OFF     | 4. Meter Select       |

6.5.12.1 Üzemmód kiválasztása

Ebben a menüben az alábbi 5 beállítás található:

- 1. EPM OFF
- 2. Meter in Load
- 3. Meter in Grid
- 4.Consumption Monitor
- 5. Current sensor

#### EPM OFF: A funkciók le vannak tiltva

Mérő a terhelésben: A Solis Smart Meter a terhelési áramkörbe van csatlakoztatva.
Mérő a hálózatban: A Solis Smart Meter a hálózati csatlakozási ponthoz van csatlakoztatva (a visszavezetési teljesítmény alapértelmezés szerint 0W).
Fogyasztásfigyelő: A Solis Smart Meter a hálózati csatlakozási ponthoz van csatlakoztatva (A visszaáramlási teljesítmény beállítása nem alkalmazható).
Jelenlegi érzékelő: A Solis Smart érzékelő a nyilvános hálózati csatlakozási pontba van csatlakoztatva.

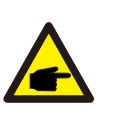

MEGJEGYZÉS:

Az 5. opció (Current sensor) esetében több albeállítás is rendelkezésre áll, ha az "Current sensor" van kiválasztva.

CT mintavételi arány

Ez a beállítás a CT mintavételi arányának meghatározására szolgál, ha az ügyfél nem a Solis által biztosított alapértelmezett CT-t használja. Az alapértelmezett CT 100A:33.33mA (alapértelmezett arány 3000:1)

-> CT Sampling Ratio

YES=<ENT> NO=<ESC> Ratio:3000:1

#### · CT Link teszt

Ez a beállítás a CT irányának ellenőrzésére szolgál (nem kiegészítő).

Az eredmény csak akkor érvényes, ha a következő feltételek teljesülnek.

1. A terhelés teljesítménye több mint 500W.

2. Az LCD kijelzőn az inverter "Grid OFF" (Nyilvános hálózat kikapcsolva) értéket mutat.

3. A CT az inverter CT-portjához van csatlakoztatva, és a CT a hálózat oldalán van elhelyezve.

CT Link State Correct

#### MEGJEGYZÉS:

A CT Link teszt 3 állapotot mutat

Az "Error" (Hiba) azt jelenti, hogy a CT rossz irányban van beszerelve, kérjük, cserélje ki.

A "Can not judge" (Nem lehet megítélni) azt jelenti, hogy a terhelési teljesítmény túl kicsi, és az eredmény nem hiteles.

A "Correct" (Helyes) azt jelenti, hogy a CT helyesen van beszerelve.

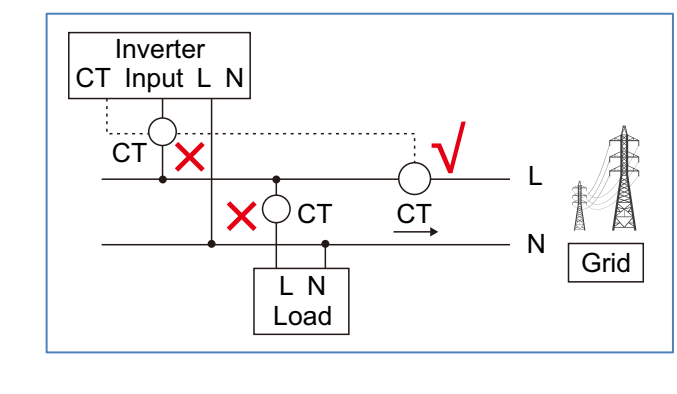

### 6.5.12.2 Visszaáramló teljesítmény

A beállítás a hálózatba történő engedélyezett exportteljesítmény meghatározására szolgál.

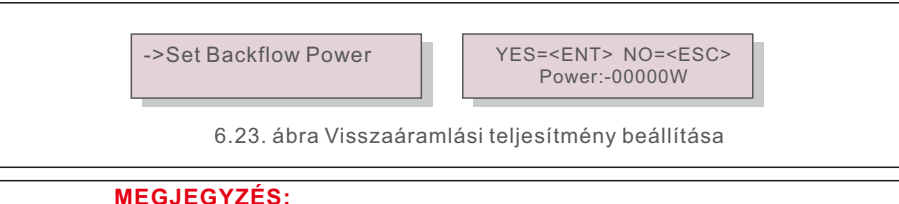

A pozitív értékek azt jelzik, hogy mekkora teljesítményt lehet a nyilvános hálózatba visszatáplálni

A negatív értékek szigorúbb ellenőrzést jeleznek a visszatáplálás előzetes korlátozása érdekében, így biztosítva, hogy ne kerüljönenergia a nyilvános hálózatba.

## 6.5.12.3 Meghibásodás-biztos BE/KI

Ez a beállítás arra szolgál, hogy riasztást adjon ki (az inverter generálását is leállítja), ha a CT/Fogyasztásmérő kapcsolat működés közben megszűnik.

Megakadályozhatja a hálózatba történő potenciális visszaáramlást, ha a rendszer elveszíti a vezérlést.

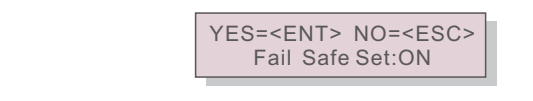

6.24. ábra A Meghibásodás-biztos BE/KI beállítása

Ezt a funkciót csak akkor kötelező bekapcsolni, ha az invertert az Egyesült Királyságban telepítik a G100-as szabályozás miatt. Más régiók esetében az ügyfelek tetszés szerint engedélyezhetik vagy letilthatják a funkciót.

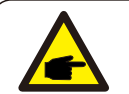

#### **MEGJEGYZÉS:**

Ha a meghibásodás-biztos funkció be van kapcsolva, és a CT/Meter valahogyan lekapcsolódik, az inverter leállítja a termelést és "Failsafe" riasztást ad az LCD-kijelzőn.

Ha a meghibásodás-biztos funkció ki van kapcsolva, és a CT/Meter valahogyan lekapcsolódik, az inverter fenntartja a kimeneti teljesítményt, mint az utolsó pillanatban, amikor a CT/Meter még mindig csatlakoztatva van. Újraindítás után az inverter korlátlanul teljes teljesítményt ad le.

### 6.5.12.4 Fogyasztásmérő kiválasztása

A beállítás az inverterhez csatlakoztatott megfelelő mérőeszköz meghatározására szolgál.

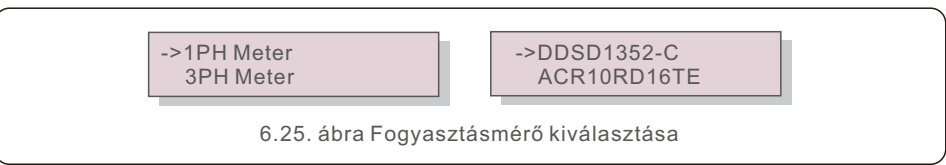

Solis egyfázisú inverterek esetén válassza az "1PH Meter" lehetőséget, majd válassza ki a megfelelő mérőmodellt.

### 6.5.13 External EPM set (Külső EPM beállítása)

Ezt a beállítást csak akkor kell bekapcsolni, ha a Solis külső EPM eszközt használja. Két lehetőség áll rendelkezésre: 5G-EPM és Egyéb-EPM.

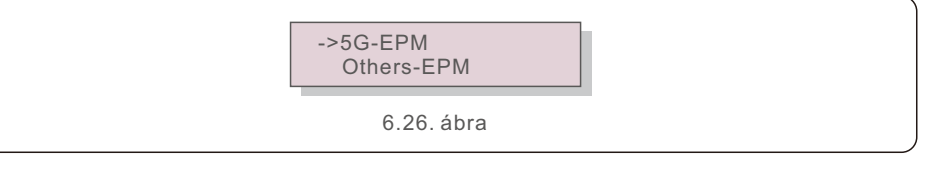

Az 5G-EPM Failsafe opciót be kell kapcsolni, ha 5G sorozatú EPM eszközt használnak. Egyéb-EPM Failsafe opciót a 2G sorozatú EPM készülék használata esetén be kell kapcsolni. Minden alkalommal csak egy opció aktiválható.

### 6.5.14 Restart HMI (HMI újraindítása)

A funkció a HMI újraindítására szolgál..

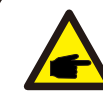

Ez a funkció csak karbantartó személyzet által alkalmazható, a helytelen működtetés megakadályozza, hogy az inverter elérje a maximális teljesítményt.

## 6.5.15 Debug Parameter (Hibakeresés paraméter)

Ezt a funkciót csak a gyártó karbantartó személyzete használja.

### 6.5.16 DSP Update (DSP frissítése)

A funkció a DSP frissítésére szolgál.

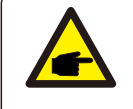

Ez a funkció csak karbantartó személyzet által alkalmazható, a helytelen működtetés megakadályozza, hogy az inverter elérje a maximális teliesítménvt.

### 6.5.17 Power Parameter (Teljesítmény paraméter)

Ez a funkció az inverter kimeneti energiájának kalibrálására szolgál. Ez nem befolyásolja az energiaszámlálást az RGM-mel ellátott inverterek esetében. A kijelzőn a következő látható::

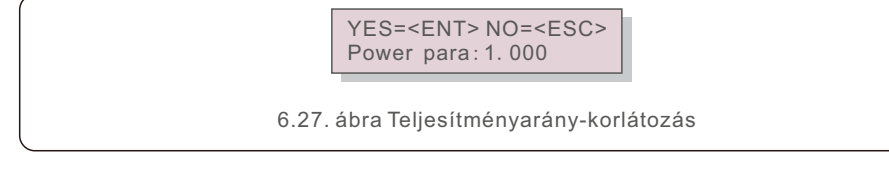

Nyomja meg a DOWN billentyűt a kurzor mozgatásához.

Nyomja meg az Up billentyűt a számjegy megváltoztatásához.

A beállítás mentéséhez nyomja meg az Enter billentyűt, az ESC billentyűvel pedig visszatérhet az előző menübe.

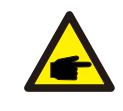

Ezt a beállítást a nyilvános hálózat üzemeltetője használja, ne változtassa meg a beállítást a jelen kézikönyv alapján.

## 6.6 AFCI funkció

A Solis inverterek beépített AFCI funkcióval rendelkeznek, amely képes felismerni az egyenáramú áramkörben fellépő ívhibát és leállítani az invertert a tűzkatasztrófa megelőzése érdekében.

### 6.6.1 Az AFCI funkció engedélyezése

Az AFCI funkció a következő módon engedélyezhető.

Útvonal:

Advanced Setting -> Password: 0010 -> Special Settings -> AFCI Set -> AFCI ON/OFF -> ON

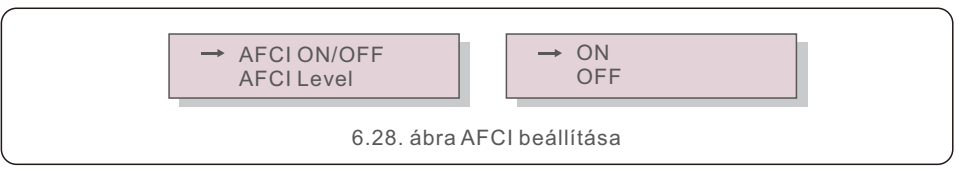

#### Figyelem:

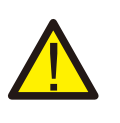

Az "AFCI Level" CSAK a Solis technikusok számára van fenntartva. Ne változtassa meg az érzékenységet, különben gyakori téves riasztásokhoz vagy meghibásodásokhoz vezet.

A Solis nem vállal felelősséget a jogosulatlan módosítások által okozott további károkért.

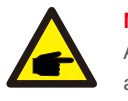

#### **MEGJEGYZÉS:**

A beállítás megfelel az aktuális állapotnak is, amely az AFCI funkció BE/KI állapotának ellenőrzésére használható.

## 6.6.2 Ívhiba

Normál működés közben egyenáramú ív észlelése esetén az inverter leáll, és a következő riasztást adja ki:

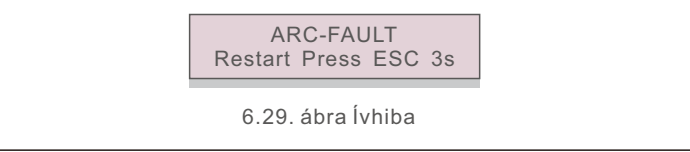

Az üzembe helyezőnek alaposan át kell vizsgálnia az egyenáramú áramkört, hogy megbizonyosodjon arról, hogy minden kábel megfelelően van rögzítve. Ha az egyenáramú áramkör problémája megoldódott, vagy megerősítést nyert, hogy

rendben van, nyomja meg az "ESC" gombot 3 másodpercig, és várja meg, hogy az inverter újrainduljon.

## 7. Karbantartás

A Solis egyfázisú S6 inverter nem igényel rendszeres karbantartást.

A hűtőbordán lévő por letisztítása azonban segít az inverter hőelvezetésében és növeli élettartamát. A port puha kefével lehet eltávolítani.

#### VIGYÁZAT:

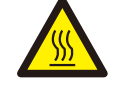

Működés közben ne érintse meg az inverter felületét. Az inverter egyes részei forróak lehetnek és égési sérüléseket okozhatnak. Kapcsolja ki az invertert (lásd az 5.2. szakaszt), és várjon, míg lehűl, mielőtt bármilyen karbantartási vagy tisztítási műveletet végezne.

Az LCD kijelző és a LED-es állapotjelző lámpák nedves ruhával tisztíthatók, ha túlságosan szennyezettek ahhoz, hogy le lehessen őket olvasni.

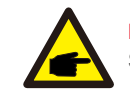

#### MEGJEGYZÉS:

Soha ne használjon oldószereket, súrolószereket vagy maró anyagokat az inverter tisztításához.

## 8. Hibaelhárítás

Az invertert a legfontosabb nemzetközi hálózati szabványoknak, valamint a biztonsági és elektromágneses kompatibilitási követelményeknek megfelelően tervezték. Az ügyfélnek történő kiszállítás előtt az invertert számos vizsgálatnak vetették alá, hogy biztosítsák optimális működését és megbízhatóságát.

Hiba esetén az LCD-kijelző egy riasztási üzenetet jelenít meg. Ebben az esetben az inverter leállíthatja a hálózatba való betáplálást. A hibaleírásokat és a hozzájuk tartozó riasztási üzeneteket a 8.1. táblázat tartalmazza:

| Riasztási üzenet                   | Hiba leírása                                         | Megoldás                                                                                                    |  |
|------------------------------------|------------------------------------------------------|----------------------------------------------------------------------------------------------------|--|
| No powerr                          | Inverter nincs bekapcsolva<br>az LCD-n               | <ol> <li>Ellenőrizze a PV bemeneti csatlakozásokat</li> <li>Ellenőrizze a egyenáramú bemeneti<br/>feszültséget<br/>(egyfázisú &gt;120 V, háromfázisú &gt;350 V)</li> <li>Ellenőrizze, hogy a PV+/- fordított-e</li> </ol> |  |
| LCD show initializing all the time | nem indul el                                         | <ol> <li>Ellenőrizze, hogy az alaplapon vagy az<br/>elosztón lévő csatlakozó rögzítve van-e.</li> <li>Ellenőrizze, hogy a D S P csatlakozó a<br/>tápkártyához van-e rögzítve.</li> </ol>                                  |  |
| OV-G-V01/02/03/04                  | Hálózati feszültség túl magas                        | <ol> <li>1.Az váltóáramú-kábel ellenállása túl magas.<br/>Használjon nagyobb méretű hálózatikábelt</li> <li>2.Állítsa be a védelmi határértéket, ha az<br/>elektromos vállalat engedélyezi.</li> </ol>                    |  |
| UN-G-V01/02                        | Hálózati feszültség túl alacsony                     | 1.Használja a felhasználó által                                                                                                    |  |
| OV-G-F01/02                        | Hálózati frekvencia túl magas                        | meghatározott funkciót a védelmi határérték<br>beállításáboz, ba az elektromos vállalat                                                                                                    |  |
| UN-G-F01/02                        | Hálózati frekvencia túl alacsony                     | engedélyezi.                                                                                                    |  |
| Reverse-GRID                       | Rossz váltóáramú polaritás                           | 1. Ellenőrizze a váltóáramú csatlakozó polaritását.                                                                                                    |  |
| Reverse-DC                         | Fordított egyenáramú polaritás                       | 1. Ellenőrizze az egyenáramú csatlakozó polaritását.                                                                                                    |  |
| NO-GRID                            | Nincs hálózati feszültség                            | 1.Ellenőrizze a csatlakozásokat és a<br>nyilvános hálózati kapcsolót.<br>2.Ellenőrizze a nyilvános hálózati feszültséget<br>az inverter csatlákozókapcson belül.                                                          |  |
| OV-DC01/02/03/04                   | Egyenáramú feszültség túl magas                      | 1.Csökkentse a soros modulszámot                                                                                                    |  |
| OV-BUS                             | Egyenáramú<br>buszfeszültség túl magas               | 1.Ellenőrizze az inverter induktor csatlakozását                                                                                                    |  |
| UN-BUS01/02                        | Egyenáramú<br>buszfeszültség túl alacsony            | 2.Ellenőrizze a meghajtó csatlakoztatását                                                                                                    |  |
| GRID-INTF01/02                     | Hálózati interferencia                               |                                                                                                    |  |
| OV-G-I                             | Hálózati áram túl magas                              | 1.Indítsa újra az invertert<br>2 Cserélie ki az elősztót                                                                                                    |  |
| IGBT-OV-I                          | IGBT áram túl magas                                  |                                                                                                    |  |
| DC-INTF<br>OV-DCA-I                | D C bemeneti túláram                                 | <ol> <li>1. Indítsa újra az invertert</li> <li>2. Azonosítsa és távolítsa el a hibás MPPT ágát</li> <li>2. Cserélje ki a tápkártyát</li> </ol>                                                                            |  |
| IGFOL-F                            | Hálózati áramkövetési hiba                           | 1.Indítsa újra az invertert, vagy lépjen                                                                                                    |  |
| IG-AD                              | Hálózati áram mintavételezési hiba                   | kapcsolatba az üzembe helyezővel.                                                                                                    |  |
| OV-TEM                             | Hőmérséklet túl magas                                | 1.Ellenőrizze az inverter körül a szellőzést.<br>2. Ellenőrizze, hogy meleg időben<br>közvetlenül az inverterre süt-e a nap.                                                                                              |  |
| INI-FAULT                          | Az inicializáló rendszer hibája                      |                                                                                                    |  |
| DSP-B-FAULT                        | Kommunikációs hiba a fő- és<br>a mellék D S P között | 1.Indítsa újra az invertert, vagy lépjen<br>kapcsolatba az üzembe helyezővel.                                                                                                    |  |
| 12Power-FAULT                      | 12V-os tápegység hiba                                |                                                                                                    |  |
| PV ISO-PRO<br>01/02                | PV izolációs védelem                                 | 1. Távolítsa el az összes egyenáramú bemenetet,<br>csatlakoztassa vissza és egyenként indítsa újra az<br>invertert.<br>2. Határozza meg, hogy melyik strang okozta a hibát,<br>és ellenőrizze a strang szigetelését.      |  |

## 8. Hibaelhárítás

| Riasztási üzenet                                                  | Hiba leírása                                  | Megoldás                                                                                                    |
|-------------------------------------------------------------------|-----------------------------------------------|----------------------------------------------------------------------------------------------------|
| ILeak-PRO<br>01/02/03/04                                          | Szivárgó áram elleni védelem                  | 1.Ellenőrizze az váltóáramú és egyenáramú<br>csatlakozást<br>2.Ellenőrizze az inverter belső kábelcsatlakozását.                                                                                                    |
| RelayChk-FAIL                                                     | Relé ellenőrzés sikertelen                    | 1.Restart inverter or contact installer.                                                                                                    |
| DCinj-FAULT                                                       | Nagy DC befecskendezési áram                  | <ol> <li>Indítsa újra az invertert, vagy lépjen<br/>kapcsolatba az üzembe helyezővel.</li> </ol>                                                                                                    |
| Screen OFF<br>with DC applied                                     | Inverter belső károsodása                     | <ol> <li>Ne kapcsolja ki az egyenáramú kapcsolókat,<br/>mert ez károsítja az invertert.</li> <li>Kérjük, várja meg, amíg a napsugárzás<br/>csökken, és erősítse meg, hogy a húráram<br/>kevesebb, mint 0,5 A egy felcsatolható<br/>ampermérővel, majd kapcsolja ki az<br/>egyenáramú kapcsolókat.</li> <li>Felhívjuk figyelmét, hogy a helytelen<br/>műveletekből eredő károkra a készülék<br/>garanciája nem terjed ki.</li> </ol> |
| AFCI self-detection<br>(model with AFCI<br>module)                | AFCI modul önérzékelő hiba                    | 1. Indítsa újra az invertert, vagy keresse fel<br>a szakembert.                                                                                                    |
| Arcing protection<br>(model with AFCI<br>module)                  | Az egyenáramú áramkörben<br>lévő ív észlelése | 1. Ellenőrizze az inverter csatlakoztatását,<br>hogy van-e ív, és indítsa újra az invertert.                                                                                                    |
| Az egyik egyenáramú strang<br>Reve-DC fordítva van csatlakoztatva |                                               | <ol> <li>Kérjük, ellenőrizze az inverterek PV-strang<br/>polaritását, ha vannak fordítva csatlakoztatott<br/>strangok, várja meg az éjszakát, amikor a<br/>napsugárzás alacsony, és a PV-strang áram<br/>0,5 A alá csökken. Kapcsolja ki a két<br/>egyenáramú kapcsolót, és javítsa ki a<br/>polaritás problémáját.</li> </ol>                                                                                                    |

8.1. táblázat Hibaüzenet és leírása

#### MEGJE Ha az ir

MEGJEGYZÉS:

Ha az inverter a 8.1. táblázatban felsorolt riasztási üzeneteket jeleníti meg; kapcsolja ki az invertert (az inverter leállításához lásd az 5.2. szakaszt), és várjon 5 percet az újraindítás előtt (az inverter indításához lásd az 5.1. szakaszt). Ha a hiba továbbra is fennáll, forduljon a helyi forgalmazóhoz vagy a szervizközponthoz. Kérjük, tartsa készenlétben a következő információkat, mielőtt kapcsolatba lép velünk.

1. A Solis egyfázisú inverter sorozatszáma;

- 2. A Solis egyfázisú inverter forgalmazója/kereskedője (ha van);
- 3. Az üzembe helyezés időpontja.
- 4. A probléma leírása (azaz az LCD kijelzőn megjelenő riasztási üzenet és a LED-es állapotjelző lámpák állapota. Az Információk almenüből (lásd a 6.2. szakaszt) kapott egyéb leolvasások szintén hasznosak lehetnek.);
- 5. A photovoltaikus (PV) mező konfigurációja (pl. a panelek száma, a panelek kapacitása, az ágak száma stb.);
- 6. Az Ön elérhetőségei.

| Modell                                                  | S6-GR1P0.7K-M                                                                                                    |
|---------------------------------------------------------|----------------------------------------------------------------------------------------------------|
| Max. DC bemeneti feszültség (volt)                      | 600                                                                                                    |
| Névleges egyenfeszültség (volt)                         | 200                                                                                                    |
| Indítási feszültség (volt)                              | 60                                                                                                    |
| MPPT feszültségtartomány (volt)                         | 50500                                                                                                    |
| Max. bemeneti áram (amper)                              | 14                                                                                                    |
| Maximális rövidzárlati bemeneti áram (amper)            | 22                                                                                                    |
| MPPT szám/Max bemeneti strangok száma                   | 1/1                                                                                                    |
| Névleges kimeneti teljesítmény (watt)                   | 700                                                                                                    |
| Maximális kimeneti teljesítmény (watt)                  | 770                                                                                                    |
| Maximális látszólagos kimeneti teljesítmény (VA)        | 770                                                                                                    |
| Névleges hálózati feszültség (volt)                     | 1/N/PE, 220/230                                                                                                    |
| Névleges kimeneti áram (amper)                          | 3.2/3.0                                                                                                    |
| Maximális kimeneti áram (amper)                         | 4.4                                                                                                    |
| Teljesítménytényező (névleges kimeneti teljesítménynél) | >0,99 (0,8 vezető - 0,8 lemaradó)                                                                                                    |
| THDi (névleges kimeneti teljesítménynél)                | <3%                                                                                                    |
| Névleges hálózati frekvencia (hertz)                    | 50/60                                                                                                    |
| Működési frekvenciatartomány (hertz)                    | 4555 vagy 5565                                                                                                    |
| Maximális hatékonyság                                   | 96.6%                                                                                                    |
| EU hatékonyság                                          | 95.3%                                                                                                    |
| Méretek                                                 | 310 szé x 543 ma x 160 mé (mm)                                                                                                    |
| Súly                                                    | 7.4kg                                                                                                    |
| Topológia                                               | Transzformátor nélküli                                                                                                    |
| Saját fogyasztás (éjszaka)                              | < 1 W                                                                                                    |
| Működési környezeti hőmérséklet-tartomány               | -25℃ +60℃                                                                                                    |
| Relatív páratartalom                                    | 0~100%                                                                                                    |
| Behatolásvédelem                                        | IP66                                                                                                    |
| Zajkibocsátás (tipikus)                                 | <20 dBA                                                                                                    |
| Hűtési koncepció                                        | Természetes konvekció                                                                                                    |
| Maximális működési magasság                             | 4000m                                                                                                    |
| Hálózati csatlakozási szabvány                          | VDE-AR-N 4105 / VDE V 0124, EN 50549-1,<br>VDE 0126 / UTE C 15 / VFR:2019, G98 or G99,<br>RD 1699 / RD 244 / UNE 206006 / UNE 206007-1,<br>CEI 0-21, C10/11, NRS 097-2-1, TOR,<br>EIFS 2018.2, IEC 62116, IEC 61727, IEC 60068,<br>IEC 61683, EN 50530, MEA, PEA |
| Biztonsági/EMC szabvány                                 | IEC/EN 62109-1/-2, IEC/EN 61000-6-1/-2/-3/-4                                                                                                    |
| Egyenáramú csatlakozás                                  | MC4 csatlakozó                                                                                                    |
| Váltóáramú csatlakozás                                  | Gyorscsatlakozó dugó                                                                                                    |
| Kijelzés                                                | LCD, 2×20 Z.                                                                                                    |
| KijelzésKommunikációs kapcsolatok                       | RS485, opcionális: Wi-Fi, GPRS, USB*                                                                                                    |
| Jótállási feltételek                                    | 5 év (20 évre meghosszabbítható)                                                                                                    |

| Modell                                                  | S6-GR1P1K-M                                                                                                    |
|---------------------------------------------------------|----------------------------------------------------------------------------------------------------|
| Max. DC bemeneti feszültség (volt)                      | 600                                                                                                    |
| Névleges egyenfeszültség (volt)                         | 200                                                                                                    |
| Indítási feszültség (volt)                              | 60                                                                                                    |
| MPPT feszültségtartomány (volt)                         | 50500                                                                                                    |
| Max. bemeneti áram (amper)                              | 14                                                                                                    |
| Maximális rövidzárlati bemeneti áram (amper)            | 22                                                                                                    |
| MPPT szám/Max bemeneti strangok száma                   | 1/1                                                                                                    |
| Névleges kimeneti teljesítmény (watt)                   | 1000                                                                                                    |
| Maximális kimeneti teljesítmény (watt)                  | 1100                                                                                                    |
| Maximális látszólagos kimeneti teljesítmény (VA)        | 1100                                                                                                    |
| Névleges hálózati feszültség (volt)                     | 1/N/PE, 220/230                                                                                                    |
| Névleges kimeneti áram (amper)                          | 4.5/4.3                                                                                                    |
| Maximális kimeneti áram (amper)                         | 5.2                                                                                                    |
| Teljesítménytényező (névleges kimeneti teljesítménynél) | >0,99 (0,8 vezető - 0,8 lemaradó)                                                                                                    |
| THDi (névleges kimeneti teljesítménynél)                | <3%                                                                                                    |
| Névleges hálózati frekvencia (hertz)                    | 50/60                                                                                                    |
| Működési frekvenciatartomány (hertz)                    | 4555 vagy 5565                                                                                                    |
| Maximális hatékonyság                                   | 96.6%                                                                                                    |
| EU hatékonyság                                          | 95.3%                                                                                                    |
| Méretek                                                 | 310 szé x 543 ma x 160 mé (mm)                                                                                                    |
| Súly                                                    | 7.4kg                                                                                                    |
| Topológia                                               | Transzformátor nélküli                                                                                                    |
| Saját fogyasztás (éjszaka)                              | < 1 W                                                                                                    |
| Működési környezeti hőmérséklet-tartomány               | -25°C+60°C                                                                                                    |
| Relatív páratartalom                                    | 0~100%                                                                                                    |
| Behatolásvédelem                                        | IP66                                                                                                    |
| Zajkibocsátás (tipikus)                                 | <20 dBA                                                                                                    |
| Hűtési koncepció                                        | Természetes konvekció                                                                                                    |
| Maximális működési magasság                             | 4000m                                                                                                    |
| Hálózati csatlakozási szabvány                          | VDE-AR-N 4105 / VDE V 0124, EN 50549-1,<br>VDE 0126 / UTE C 15 / VFR:2019, G98 or G99,<br>RD 1699 / RD 244 / UNE 206006 / UNE 206007-1,<br>CEI 0-21, C10/11, NRS 097-2-1, TOR,<br>EIFS 2018.2, IEC 62116, IEC 61727, IEC 60068,<br>IEC 61683, EN 50530, MEA, PEA |
| Biztonsági/EMC szabvány                                 | IEC/EN 62109-1/-2, IEC/EN 61000-6-1/-2/-3/-4                                                                                                    |
| Egyenáramú csatlakozás                                  | MC4 csatlakozó                                                                                                    |
| Váltóáramú csatlakozás                                  | Gyorscsatlakozó dugó                                                                                                    |
| Kijelzés                                                | LCD, 2×20 Z.                                                                                                    |
| KijelzésKommunikációs kapcsolatok                       | RS485, opcionális: Wi-Fi, GPRS, USB*                                                                                                    |
| Jótállási feltételek                                    | 5 év (20 évre meghosszabbítható)                                                                                                    |

Opcionális USB\*: csak a brazil piac számára

| Modell                                                  | S6-GR1P1.5K-M                                                                                                    |
|---------------------------------------------------------|----------------------------------------------------------------------------------------------------|
| Max. DC bemeneti feszültség (volt)                      | 600                                                                                                    |
| Névleges egyenfeszültség (volt)                         | 200                                                                                                    |
| Indítási feszültség (volt)                              | 60                                                                                                    |
| MPPT feszültségtartomány (volt)                         | 50500                                                                                                    |
| Max. bemeneti áram (amper)                              | 14                                                                                                    |
| Maximális rövidzárlati bemeneti áram (amper)            | 22                                                                                                    |
| MPPT szám/Max bemeneti strangok száma                   | 1/1                                                                                                    |
| Névleges kimeneti teljesítmény (watt)                   | 1500                                                                                                    |
| Maximális kimeneti teljesítmény (watt)                  | 1650                                                                                                    |
| Maximális látszólagos kimeneti teljesítmény (VA)        | 1650                                                                                                    |
| Névleges hálózati feszültség (volt)                     | 1/N/PE, 220/230                                                                                                    |
| Névleges kimeneti áram (amper)                          | 6.8/6.5                                                                                                    |
| Maximális kimeneti áram (amper)                         | 8.1                                                                                                    |
| Teljesítménytényező (névleges kimeneti teljesítménynél) | >0,99 (0,8 vezető - 0,8 lemaradó)                                                                                                    |
| THDi (névleges kimeneti teljesítménynél)                | <3%                                                                                                    |
| Névleges hálózati frekvencia (hertz)                    | 50/60                                                                                                    |
| Működési frekvenciatartomány (hertz)                    | 4555 vagy 5565                                                                                                    |
| Maximális hatékonyság                                   | 96.6%                                                                                                    |
| EU hatékonyság                                          | 95.4%                                                                                                    |
| Méretek                                                 | 310 szé x 543 ma x 160 mé (mm)                                                                                                    |
| Súly                                                    | 7.4kg                                                                                                    |
| Topológia                                               | Transzformátor nélküli                                                                                                    |
| Saját fogyasztás (éjszaka)                              | < 1 W                                                                                                    |
| Működési környezeti hőmérséklet-tartomány               | -25°C+60°C                                                                                                    |
| Relatív páratartalom                                    | 0~100%                                                                                                    |
| Behatolásvédelem                                        | IP66                                                                                                    |
| Zajkibocsátás (tipikus)                                 | <20 dBA                                                                                                    |
| Hűtési koncepció                                        | Természetes konvekció                                                                                                    |
| Maximális működési magasság                             | 4000m                                                                                                    |
| Hálózati csatlakozási szabvány                          | VDE-AR-N 4105 / VDE V 0124, EN 50549-1,<br>VDE 0126 / UTE C 15 / VFR:2019, G98 or G99,<br>RD 1699 / RD 244 / UNE 206006 / UNE 206007-1,<br>CEI 0-21, C10/11, NRS 097-2-1, TOR,<br>EIFS 2018.2, IEC 62116, IEC 61727, IEC 60068,<br>IEC 61683, EN 50530, MEA, PEA |
| Biztonsági/EMC szabvány                                 | IEC/EN 62109-1/-2, IEC/EN 61000-6-1/-2/-3/-4                                                                                                    |
| Egyenáramú csatlakozás                                  | MC4 csatlakozó                                                                                                    |
| Váltóáramú csatlakozás                                  | Gyorscsatlakozó dugó                                                                                                    |
| Kijelzés                                                | LCD, 2×20 Z.                                                                                                    |
| KijelzésKommunikációs kapcsolatok                       | RS485, opcionális: Wi-Fi, GPRS, USB*                                                                                                    |
| Jótállási feltételek                                    | 5 év (20 évre meghosszabbítható)                                                                                                    |

| Modell                                                  | S6-GR1P2K-M                                                                                                    |
|---------------------------------------------------------|----------------------------------------------------------------------------------------------------|
| Max. DC bemeneti feszültség (volt)                      | 600                                                                                                    |
| Névleges egyenfeszültség (volt)                         | 330                                                                                                    |
| Indítási feszültség (volt)                              | 90                                                                                                    |
| MPPT feszültségtartomány (volt)                         | 80500                                                                                                    |
| Max. bemeneti áram (amper)                              | 14                                                                                                    |
| Maximális rövidzárlati bemeneti áram (amper)            | 22                                                                                                    |
| MPPT szám/Max bemeneti strangok száma                   | 1/1                                                                                                    |
| Névleges kimeneti teljesítmény (watt)                   | 2000                                                                                                    |
| Maximális kimeneti teljesítmény (watt)                  | 2200                                                                                                    |
| Maximális látszólagos kimeneti teljesítmény (VA)        | 2200                                                                                                    |
| Névleges hálózati feszültség (volt)                     | 1/N/PE, 220/230                                                                                                    |
| Névleges kimeneti áram (amper)                          | 9.1/8.7                                                                                                    |
| Maximális kimeneti áram (amper)                         | 10.5                                                                                                    |
| Teljesítménytényező (névleges kimeneti teljesítménynél) | >0,99 (0,8 vezető - 0,8 lemaradó)                                                                                                    |
| THDi (névleges kimeneti teljesítménynél)                | <3%                                                                                                    |
| Névleges hálózati frekvencia (hertz)                    | 50/60                                                                                                    |
| Működési frekvenciatartomány (hertz)                    | 4555 vagy 5565                                                                                                    |
| Maximális hatékonyság                                   | 97.1%                                                                                                    |
| EU hatékonyság                                          | 96.6%                                                                                                    |
| Méretek                                                 | 310 szé x 543 ma x 160 mé (mm)                                                                                                    |
| Súly                                                    | 7.4kg                                                                                                    |
| Topológia                                               | Transzformátor nélküli                                                                                                    |
| Saját fogyasztás (éjszaka)                              | < 1 W                                                                                                    |
| Működési környezeti hőmérséklet-tartomány               | -25°C+60°C                                                                                                    |
| Relatív páratartalom                                    | 0~100%                                                                                                    |
| Behatolásvédelem                                        | IP66                                                                                                    |
| Zajkibocsátás (tipikus)                                 | <20 dBA                                                                                                    |
| Hűtési koncepció                                        | Természetes konvekció                                                                                                    |
| Maximális működési magasság                             | 4000m                                                                                                    |
| Hálózati csatlakozási szabvány                          | VDE-AR-N 4105 / VDE V 0124, EN 50549-1,<br>VDE 0126 / UTE C 15 / VFR:2019, G98 or G99,<br>RD 1699 / RD 244 / UNE 206006 / UNE 206007-1,<br>CEI 0-21, C10/11, NRS 097-2-1, TOR,<br>EIFS 2018.2, IEC 62116, IEC 61727, IEC 60068,<br>IEC 61683, EN 50530, MEA, PEA |
| Biztonsági/EMC szabvány                                 | IEC/EN 62109-1/-2, IEC/EN 61000-6-1/-2/-3/-4                                                                                                    |
| Egyenáramú csatlakozás                                  | MC4 csatlakozó                                                                                                    |
| Váltóáramú csatlakozás                                  | Gyorscsatlakozó dugó                                                                                                    |
| Kijelzés                                                | LCD, 2×20 Z.                                                                                                    |
| KijelzésKommunikációs kapcsolatok                       | RS485, opcionális: Wi-Fi, GPRS, USB*                                                                                                    |
| Jótállási feltételek                                    | 5 év (20 évre meghosszabbítható)                                                                                                    |

Opcionális USB\*: csak a brazil piac számára

| Modell                                                  | S6-GR1P2.5K-M                                                                                                    |
|---------------------------------------------------------|----------------------------------------------------------------------------------------------------|
| Max. DC bemeneti feszültség (volt)                      | 600                                                                                                    |
| Névleges egyenfeszültség (volt)                         | 330                                                                                                    |
| Indítási feszültség (volt)                              | 90                                                                                                    |
| MPPT feszültségtartomány (volt)                         | 80500                                                                                                    |
| Max. bemeneti áram (amper)                              | 14                                                                                                    |
| Maximális rövidzárlati bemeneti áram (amper)            | 22                                                                                                    |
| MPPT szám/Max bemeneti strangok száma                   | 1/1                                                                                                    |
| Névleges kimeneti teljesítmény (watt)                   | 2500                                                                                                    |
| Maximális kimeneti teljesítmény (watt)                  | 2750                                                                                                    |
| Maximális látszólagos kimeneti teljesítmény (VA)        | 2750                                                                                                    |
| Névleges hálózati feszültség (volt)                     | 1/N/PE, 220/230                                                                                                    |
| Névleges kimeneti áram (amper)                          | 11.4/10.9                                                                                                    |
| Maximális kimeneti áram (amper)                         | 13.3                                                                                                    |
| Teljesítménytényező (névleges kimeneti teljesítménynél) | >0,99 (0,8 vezető - 0,8 lemaradó)                                                                                                    |
| THDi (névleges kimeneti teljesítménynél)                | <3%                                                                                                    |
| Névleges hálózati frekvencia (hertz)                    | 50/60                                                                                                    |
| Működési frekvenciatartomány (hertz)                    | 4555 vagy 5565                                                                                                    |
| Maximális hatékonyság                                   | 97.1%                                                                                                    |
| EU hatékonyság                                          | 96.7%                                                                                                    |
| Méretek                                                 | 310 szé x 543 ma x 160 mé (mm)                                                                                                    |
| Súly                                                    | 7.7kg                                                                                                    |
| Topológia                                               | Transzformátor nélküli                                                                                                    |
| Saját fogyasztás (éjszaka)                              | < 1 W                                                                                                    |
| Működési környezeti hőmérséklet-tartomány               | -25°C+60°C                                                                                                    |
| Relatív páratartalom                                    | 0~100%                                                                                                    |
| Behatolásvédelem                                        | IP66                                                                                                    |
| Zajkibocsátás (tipikus)                                 | <20 dBA                                                                                                    |
| Hűtési koncepció                                        | Természetes konvekció                                                                                                    |
| Maximális működési magasság                             | 4000m                                                                                                    |
| Hálózati csatlakozási szabvány                          | VDE-AR-N 4105 / VDE V 0124, EN 50549-1,<br>VDE 0126 / UTE C 15 / VFR:2019, G98 or G99,<br>RD 1699 / RD 244 / UNE 206006 / UNE 206007-1,<br>CEI 0-21, C10/11, NRS 097-2-1, TOR,<br>EIFS 2018.2, IEC 62116, IEC 61727, IEC 60068,<br>IEC 61683, EN 50530, MEA, PEA |
| Biztonsági/EMC szabvány                                 | IEC/EN 62109-1/-2, IEC/EN 61000-6-1/-2/-3/-4                                                                                                    |
| Egyenáramú csatlakozás                                  | MC4 csatlakozó                                                                                                    |
| Váltóáramú csatlakozás                                  | Gyorscsatlakozó dugó                                                                                                    |
| Kijelzés                                                | LCD, 2×20 Z.                                                                                                    |
| KijelzésKommunikációs kapcsolatok                       | RS485, opcionális: Wi-Fi, GPRS, USB*                                                                                                    |
| Jótállási feltételek                                    | 5 év (20 évre meghosszabbítható)                                                                                                    |

| Modell                                                  | S6-GR1P3K-M                                                                                                    |
|---------------------------------------------------------|----------------------------------------------------------------------------------------------------|
| Max. DC bemeneti feszültség (volt)                      | 600                                                                                                    |
| Névleges egyenfeszültség (volt)                         | 330                                                                                                    |
| Indítási feszültség (volt)                              | 90                                                                                                    |
| MPPT feszültségtartomány (volt)                         | 80500                                                                                                    |
| Max. bemeneti áram (amper)                              | 14                                                                                                    |
| Maximális rövidzárlati bemeneti áram (amper)            | 22                                                                                                    |
| MPPT szám/Max bemeneti strangok száma                   | 1/1                                                                                                    |
| Névleges kimeneti teljesítmény (watt)                   | 3000                                                                                                    |
| Maximális kimeneti teljesítmény (watt)                  | 3300                                                                                                    |
| Maximális látszólagos kimeneti teljesítmény (VA)        | 3300                                                                                                    |
| Névleges hálózati feszültség (volt)                     | 1/N/PE, 220/230                                                                                                    |
| Névleges kimeneti áram (amper)                          | 13.6/13.0                                                                                                    |
| Maximális kimeneti áram (amper)                         | 15.7                                                                                                    |
| Teljesítménytényező (névleges kimeneti teljesítménynél) | >0,99 (0,8 vezető - 0,8 lemaradó)                                                                                                    |
| THDi (névleges kimeneti teljesítménynél)                | <3%                                                                                                    |
| Névleges hálózati frekvencia (hertz)                    | 50/60                                                                                                    |
| Működési frekvenciatartomány (hertz)                    | 4555 vagy 5565                                                                                                    |
| Maximális hatékonyság                                   | 97.1%                                                                                                    |
| EU hatékonyság                                          | 96.7%                                                                                                    |
| Méretek                                                 | 310 szé x 543 ma x 160 mé (mm)                                                                                                    |
| Súly                                                    | 7.7kg                                                                                                    |
| Topológia                                               | Transzformátor nélküli                                                                                                    |
| Saját fogyasztás (éjszaka)                              | < 1 W                                                                                                    |
| Működési környezeti hőmérséklet-tartomány               | -25℃+60℃                                                                                                    |
| Relatív páratartalom                                    | 0~100%                                                                                                    |
| Behatolásvédelem                                        | IP66                                                                                                    |
| Zajkibocsátás (tipikus)                                 | <20 dBA                                                                                                    |
| Hűtési koncepció                                        | Természetes konvekció                                                                                                    |
| Maximális működési magasság                             | 4000m                                                                                                    |
| Hálózati csatlakozási szabvány                          | VDE-AR-N 4105 / VDE V 0124, EN 50549-1,<br>VDE 0126 / UTE C 15 / VFR:2019, G98 or G99,<br>RD 1699 / RD 244 / UNE 206006 / UNE 206007-1,<br>CEI 0-21, C10/11, NRS 097-2-1, TOR,<br>EIFS 2018.2, IEC 62116, IEC 61727, IEC 60068,<br>IEC 61683, EN 50530, MEA, PEA |
| Biztonsági/EMC szabvány                                 | IEC/EN 62109-1/-2, IEC/EN 61000-6-1/-2/-3/-4                                                                                                    |
| Egyenáramú csatlakozás                                  | MC4 csatlakozó                                                                                                    |
| Váltóáramú csatlakozás                                  | Gyorscsatlakozó dugó                                                                                                    |
| Kijelzés                                                | LCD, 2×20 Z.                                                                                                    |
| KijelzésKommunikációs kapcsolatok                       | RS485, opcionális: Wi-Fi, GPRS, USB*                                                                                                    |
| Jótállási feltételek                                    | 5 év (20 évre meghosszabbítható)                                                                                                    |

Opcionális USB\*: csak a brazil piac számára

| Modell                                                  | S6-GR1P3.6K-M                                                                                                    |
|---------------------------------------------------------|----------------------------------------------------------------------------------------------------|
| Max. DC bemeneti feszültség (volt)                      | 600                                                                                                    |
| Névleges egyenfeszültség (volt)                         | 330                                                                                                    |
| Indítási feszültség (volt)                              | 90                                                                                                    |
| MPPT feszültségtartomány (volt)                         | 80500                                                                                                    |
| Max. bemeneti áram (amper)                              | 19                                                                                                    |
| Maximális rövidzárlati bemeneti áram (amper)            | 24                                                                                                    |
| MPPT szám/Max bemeneti strangok száma                   | 1/2                                                                                                    |
| Névleges kimeneti teljesítmény (watt)                   | 3600                                                                                                    |
| Maximális kimeneti teljesítmény (watt)                  | 3600                                                                                                    |
| Maximális látszólagos kimeneti teljesítmény (VA)        | 3600                                                                                                    |
| Névleges hálózati feszültség (volt)                     | 1/N/PE, 220/230                                                                                                    |
| Névleges kimeneti áram (amper)                          | 16.0                                                                                                    |
| Maximális kimeneti áram (amper)                         | 16.0                                                                                                    |
| Teljesítménytényező (névleges kimeneti teljesítménynél) | >0,99 (0,8 vezető - 0,8 lemaradó)                                                                                                    |
| THDi (névleges kimeneti teljesítménynél)                | <3%                                                                                                    |
| Névleges hálózati frekvencia (hertz)                    | 50/60                                                                                                    |
| Működési frekvenciatartomány (hertz)                    | 4555 vagy 5565                                                                                                    |
| Maximális hatékonyság                                   | 97.3%                                                                                                    |
| EU hatékonyság                                          | 96.8%                                                                                                    |
| Méretek                                                 | 310 szé x 543 ma x 160 mé (mm)                                                                                                    |
| Súly                                                    | 7.7kg                                                                                                    |
| Topológia                                               | Transzformátor nélküli                                                                                                    |
| Saját fogyasztás (éjszaka)                              | < 1 W                                                                                                    |
| Működési környezeti hőmérséklet-tartomány               | -25°C+60°C                                                                                                    |
| Relatív páratartalom                                    | 0~100%                                                                                                    |
| Behatolásvédelem                                        | IP66                                                                                                    |
| Zajkibocsátás (tipikus)                                 | <20 dBA                                                                                                    |
| Hűtési koncepció                                        | Természetes konvekció                                                                                                    |
| Maximális működési magasság                             | 4000m                                                                                                    |
| Hálózati csatlakozási szabvány                          | VDE-AR-N 4105 / VDE V 0124, EN 50549-1,<br>VDE 0126 / UTE C 15 / VFR:2019, G98 or G99,<br>RD 1699 / RD 244 / UNE 206006 / UNE 206007-1,<br>CEI 0-21, C10/11, NRS 097-2-1, TOR,<br>EIFS 2018.2, IEC 62116, IEC 61727, IEC 60068,<br>IEC 61683, EN 50530, MEA, PEA |
| Biztonsági/EMC szabvány                                 | IEC/EN 62109-1/-2, IEC/EN 61000-6-1/-2/-3/-4                                                                                                    |
| Egyenáramú csatlakozás                                  | MC4 csatlakozó                                                                                                    |
| Váltóáramú csatlakozás                                  | Gyorscsatlakozó dugó                                                                                                    |
| Kijelzés                                                | LCD, 2×20 Z.                                                                                                    |
| KijelzésKommunikációs kapcsolatok                       | RS485, opcionális: Wi-Fi, GPRS, USB*                                                                                                    |
| Jótállási feltételek                                    | 5 év (20 évre meghosszabbítható)                                                                                                    |

#### 10.1 Hálózati szabvány kiválasztási útmutató

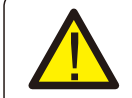

#### **MEGJEGYZÉS**:

Kérjük, ellenőrizze, hogy a hálózati kód beállítása megfelel-e a helyi követelményeknek.

A különböző országok és régiók esetében a megfelelő hálózati kódot kell kiválasztani az inverter LCD-kijelzőjén, hogy megfeleljen a helyi hálózati szolgáltató követelményeinek. Ez az utasítás jelzi, hogyan kell megváltoztatni a hálózat kódját, és milyen kódot kell kiválasztani a különböző helyeken.

Az alábbi lista az inverterben található hálózati szabványos opciókat mutatja be, amelyek változhatnak. Ez csupán tájékoztatásul szolgál Önnek. Ha az ügyfélnek bármilyen kétsége vagy bizonytalansága lenne, kérjük, forduljon a Solis szervizosztályához megerősítésért.

A helyes hálózati kód beállításához kérjük, adja meg a következő elérési utat: Advanced Settings -> Password:0010 -> Select Standard

A kód kiválasztásakor megtekinthetők a részletes védelmi korlátok. Kérjük, válassza a " Save&Send" lehetőséget a kód érvényesítéséhez.

| SzÁ | Kód az LCD-n            | Ország/Régió  | Megjegyzések                                                                                                    |
|-----|-------------------------|---------------|----------------------------------------------------------------------------------------------------|
| 1   | VDE4015                 | Németország   | Német kisfeszültségű hálózat esetén                                                                                         |
| 2   | EN50549 PO              | Lengyelorszá  | Lengyel kisfeszültségű hálózat esetén                                                                                       |
| 3   | EN50549 NL              | Hollandia     | Holland kisfeszültségű hálózat esetén                                                                                       |
| 4   | EN50438 L               | -             | Általános E N50438 Követelmény.<br>Használható Ausztriában, Cipruson,<br>Finnországban, Csehországban,<br>Szlovéniában stb. |
| 5   | EIFS-SW                 | Svédország    | véd kisfeszültségű hálózat esetén                                                                                           |
| 6   | France                  | Franciaország | Francia kisfeszültségű hálózat esetén                                                                                       |
| 7   | C10/11                  | Belgium       | Belga kisfeszültségű hálózat esetén                                                                                         |
| 8   | NRS097                  | Dél-Afrika    | Dél-afrikai kisfeszültségű hálózat esetén                                                                                   |
| 9   | CEI0-21                 | Olaszország   | Olasz kisfeszültségű hálózat esetén                                                                                         |
| 10  | EN50549L<br>(EN50549-1) | -             | Általános E N50549-1 követelmény,<br>amely megfelel a legtöbb európai ország<br>helyi követelményeinek.                     |
| 11  | G98                     | Egyesült      | Egyesültkirályságbeli kisfeszültségű hálózat esetén <16 A                                                                   |
| 12  | G99                     | Egyesült      | Egyesült királyságbeli kisfeszültségű hálózat esetén >16 A                                                                  |

| SzÁ | Kód az LCD-n | Ország/Régió   | Megjegyzések                                                                                                    |
|-----|--------------|----------------|----------------------------------------------------------------------------------------------------|
| 13  | G98 NI       | Észak-Írország | Északír kisfeszültségű hálózat esetén <16 A                                                                            |
| 14  | G99 NI       | Észak-Írország | Északír kisfeszültségű hálózat esetén >16 A                                                                            |
| 15  | User-define  | -              | Testreszabott védelmi határértékek                                                                                     |
| 16  | Gen50        | -              | Generátor csatlakoztatva, frekvenciavezérlés, 50 Hz                                                                    |
| 17  | Gen 60       | -              | Generátor csatlakoztatva, frekvenciavezérlés, 60 Hz                                                                    |
| 18  | DK1          | Kelet-Dánia    | Kelet-dániai kisfeszültségű hálózat esetén                                                                             |
| 19  | DK2          | Nyugat-Dánia   | Nyugat-dániai kisfeszültségű hálózat esetén                                                                            |
| 20  | 50438IE      | Írország       | Ír kisfeszültségű hálózat esetén                                                                                       |
| 21  | RD1699       | Spanyolország  | Spanyol kisfeszültségű hálózat esetén                                                                                  |
| 22  | EN50549      | -              | Általános E N50549 Követelmény.<br>Használható Cipruson,<br>Finnországban, Csehországban,<br>Szlovéniában, Jamaikában. |